# ้คู่มือการใช้งานระบบ CHE QA 3D Online ระดับหลักสูตร เกณฑ์อื่นๆ

1. เข้าใช้งานระบบฯ ได้ที่ <u>www.cheqa.mua.go.th</u> จากนั้นเลือกปีประเมิน 2563

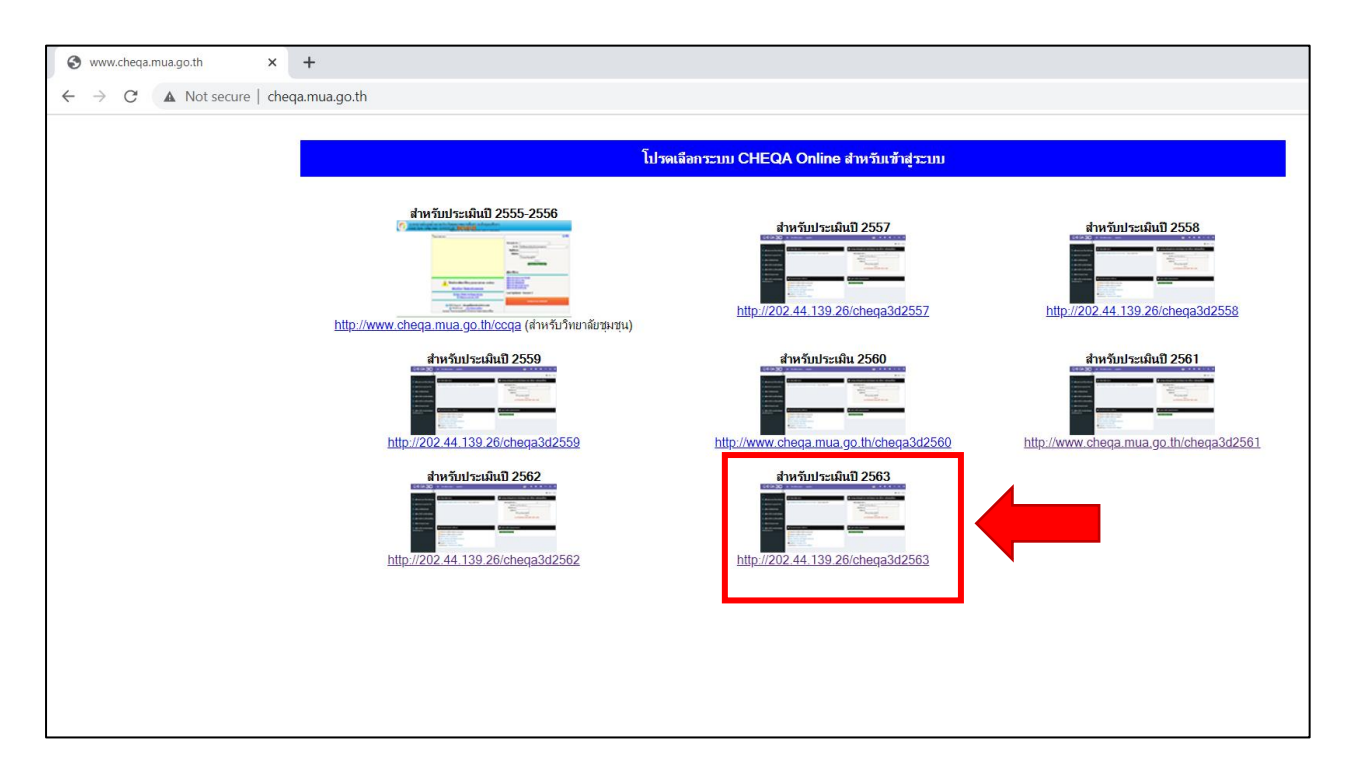

 เลือกกลุ่มสถาบัน "มหาวิทยาลัยของรัฐ" เลือกสถาบัน "มหาวิทยาลัยนเรศวร" กรอกชื่อผู้ใช้งาน และรหัสผ่าน <u>\*\*\*ใช้เมาส์คลิกปุ่มเข้าสู่ระบบเท่านั้น\*\*\*</u>

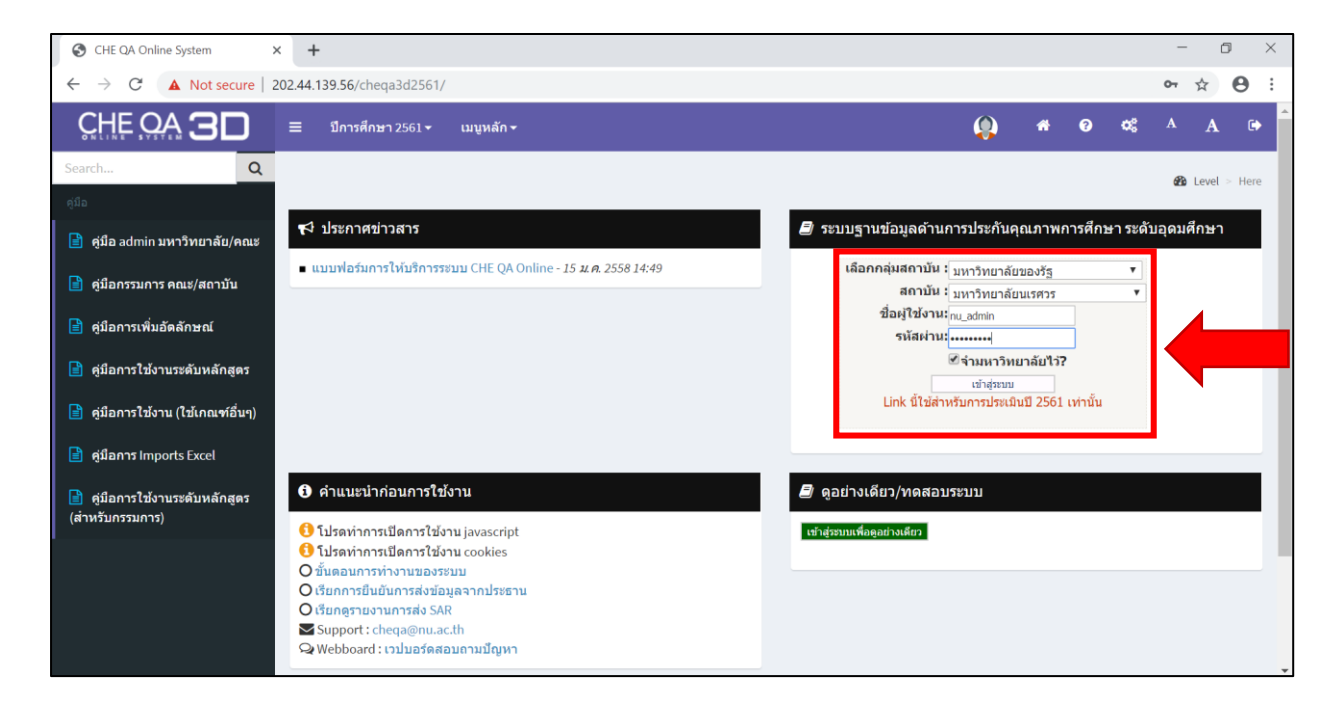

3. การเลือกเกณฑ์สำหรับการประเมินหลักสูตร เลือกเกณฑ์การประเมินเป็น "**เกณฑ์อื่นๆ**"

| U W          | ♥ WebQA - Home Page         ×         +         □                                                         |     |          |                   |                       |                                                          |                                        |      |            |            |                 |         |            |          |          |        |   |                                    |             |
|--------------|----------------------------------------------------------------------------------------------------|-----|----------|-------------------|-----------------------|----------------------------------------------------------|----------------------------------------|------|------------|------------|-----------------|---------|------------|----------|----------|--------|---|------------------------------------|-------------|
| $\leftarrow$ | $\leftrightarrow \rightarrow \times$ (i) Not secure   202.44.139.56/cheqa3d2561/course/Home2.aspx?k=0%7c0 |     |          |                   |                       |                                                          | ☆                                      | θ    |            |            |                 |         |            |          |          |        |   |                                    |             |
|              |                                                                                                    |     |          | 25450201102768    | หลักสูตร<br>สถิดิ มห  | วิทยาศาสตรมหาบัณฑิต สาขาวิชา<br>าวิทยาลัยนเรศวร          | ปริญญาโท                               | สกอ. | Statistics | ใน<br>เวลา | เกณฑ์ปี<br>2558 | วิชาการ |            | ปรับปรุง | 2559     | เปิด   | × | พิมพ์รายงาน<br>การประเมิน<br>ดนเอง |             |
|              | เกณฑ์ที่ใช้ประเมิน สกอ.                                                                                   |     |          | สกอ. 🗸            |                       |                                                          |                                        | n    | ลุ่ม ISCE  | D          | Statistics      |         |            |          |          | N      |   |                                    |             |
|              |                                                                                                    | การ | เปิดสอ   | u                 |                       | ในเวลา                                                   |                                        |      |            |            | ลือกใช้เก       | ณฑปี    | เกณฑ์ปี 25 | 58       |          |        |   | ·                                  |             |
|              |                                                                                                    | ประ | เภทหลั   | กสูตร(สำหรับเกณฑ่ | ปี 2558)              | วิชาการ                                                  |                                        |      |            |            | ลักสูตร         |         | ปรับปรุง   |          |          |        |   | N 1                                |             |
|              |                                                                                                    | พ.ศ | i.(ระบุต | ามหน้าปกหลักสูตร) |                       | 2559                                                     | 2559 ชุดานะการเปิด-ปิด <sub>เปิด</sub> |      |            |            |                 |         |            |          | ~        |        |   |                                    |             |
|              |                                                                                                    |     |          |                   |                       |                                                          |                                        |      |            |            |                 |         |            |          | Update ( | Cancel |   |                                    |             |
|              |                                                                                                    | Se  | lect     | 25450201102781    | หลักสูตร<br>ฟิสิกส์ปร | วิทยาศาสตรมหาบัณฑิต สาขาวิชา<br>ะยุกต์ มหาวิทยาลัยนเรศวร | ปริญญาโท                               | สกอ. | Physics    | ใน<br>เวลา | เกณฑ์ปี<br>2558 |         |            |          |          |        | × | พิมพ์รายงาน<br>การประเมิน<br>ดนเอง | <u>Edit</u> |

- Link สำหรับดู มคอ.2 ทุกหลักสูตร
   <u>http://acad.nu.ac.th/devcourse/?fbclid=IwAR145Y3iOzurPY0xN8UXBS1Gwvd8F-wo-ofBOOJ8omuATI7uHj4qtOx6M8U</u>
- Link คู่มือการประกันคุณภาพ ของ สกอ. ฉบับปรับปรุงปี 2560 เล่มสีชมพู
   <u>http://www.qs.nu.ac.th/nu-assessor/pdf/qa-2560.pdf</u>

การเลือกใช้เกณฑ์ปี 2548 หรือ 2558 เงื่อนไขดังนี้

- เกณฑ์ปี 2548 ต้องเป็น หลักสูตรใหม่ หรือปรับปรุงก่อนปี 2559
- เกณฑ์ปี 2558 ต้องเป็น หลักสูตรใหม่ หรือปรับปรุงตั้งแต่ปี 2559 เป็นต้นไป

รายละเอียดของเกณฑ์ปี 2548 และปี 2558 อยู่ใน **เอกสารแนบ 1** 

|             | a v v            | 1                  | d a        | d 5        | e           | e 10      | a      | e a d       |           |
|-------------|------------------|--------------------|------------|------------|-------------|-----------|--------|-------------|-----------|
| ตวบุวชท 1.1 | การบรหารจดการหลก | สตรตามประกาศกระทรว | วงศกษาธการ | เรอง เกณฑร | าาตรฐานหลกส | ตรระดบปรถ | บณาตรแ | เละบณฑตศกษา | W.A. 2548 |
|             |                  |                    |            |            | 9 69        |           | e e    |             |           |

| เกณฑ์การประเมิน                             | ตรี                                                                                                    | Γn                                                                                                    | เอก                                                                                                    | หมายเหตุ                                                                                                    |
|---------------------------------------------|----------------------------------------------------------------------------------------------------|----------------------------------------------------------------------------------------------------|----------------------------------------------------------------------------------------------------|----------------------------------------------------------------------------------------------------|
| 1. จำนวนอาจารย์<br>ประจำหลักสูตร            | ไม่น้อยกว่า 5 คน<br>และเป็นอาจารย์<br>ประจำเกินกว่า<br>1 หลักสูตรไม่ได้<br>และประจำหลักสูตร<br>ตลอดระยะเวลาที่<br>จัดการศึกษาตาม<br>หลักสูตรนั้น                                      | ไม่น้อยกว่า 5 คน<br>และเป็นอาจารย์ประจำ<br>เกินกว่า 1 หลักสูตร<br>ไม่ได้ และประจำ<br>หลักสูตรตลอดระยะ<br>เวลาที่จัดการศึกษา<br>ตามหลักสูตรนั้น   | ไม่น้อยกว่า 5 คน<br>และเป็นอาจารย์ประจำ<br>เกินกว่า 1 หลักสูตร<br>ไม่ได้ และประจำ<br>หลักสูตรตลอดระยะ<br>เวลาที่จัดการศึกษา<br>ตามหลักสูตรนั้น   | <ul> <li>บันทึกข้อความที่ ศธ 0506(2)/2569 ลงวันที่ 18 เม.ย. 2549 กำหนดว่า</li> <li>อาจารย์ประจำสามารถเป็นอาจารย์ประจำหลักสูตรที่เป็นหลักสูตร<br/>พหุวิทยาการ (Multidisciplinary) ได้อีก 1 หลักสูตร โดยต้องเป็นหลักสูตร<br/>ที่ตรงหรือสัมพันธ์กับหลักสูตรที่ได้ประจำอยู่แล้ว</li> <li>อาจารย์ประจำหลักสูตรในระดับบัณฑิตศึกษา สามารถเป็นอาจารย์ประจำ<br/>หลักสูตรในระดับปริญญาเอกหรือปริญญาโทในสาขาวิชาเดียวกันได้อีก<br/>1 หลักสูตร</li> <li>บันทึกข้อความที่ ศธ 0506(4)/2254 ลงวันที่ 11 มี.ค. 2557 กำหนดว่า</li> <li>กรณีหลักสูตรปริญญาตรีที่มีแขนงวิชา/กลุ่มวิชาชีพ กำหนดให้ต้องมีอาจารย์<br/>ประจำหลักสูตรจำนวนไม่น้อยกว่า 3 คน ให้ครบทุกแขนงวิชา/กลุ่มวิชาของ<br/>หลักสูตร โดยมีคุณวุฒิครอบคลุมแขนงวิชา/กลุ่มวิชาที่เปิดสอน</li> </ul> |
| 2. คุณสมบัติของ<br>อาจารย์ประจำ<br>หลักสูตร | คุณวุฒิระดับ<br>ปริญญาโท<br>หรือเทียบเท่า<br>หรือดำรงตำแหน่ง<br>ทางวิชาการไม่ต่ำกว่า<br>ผู้ช่วยศาสตราจารย์<br>ในสาขาที่ตรง<br>หรือสัมพันธ์กับ<br>สาขาวิชาที่เปิดสอน<br>อย่างน้อย 2 คน | มีคุณสมบัติเป็น<br>อาจารย์ผู้รับผิดชอบ<br>หลักสูตร หรืออาจารย์<br>ที่ปรึกษาวิทยานิพนธ์<br>หรืออาจารย์ผู้สอบ<br>วิทยานิพนธ์ หรือ<br>อาจารย์ผู้สอน | มีคุณสมบัติเป็น<br>อาจารย์ผู้รับผิดชอบ<br>หลักสูตร หรืออาจารย์<br>ที่ปรึกษาวิทยานิพนธ์<br>หรืออาจารย์ผู้สอบ<br>วิทยานิพนธ์ หรือ<br>อาจารย์ผู้สอน |                                                                                                    |

| เกณฑ์การประเมิน                                        | ตรี | โท                                                                                                    | เอก                                                                                                    | หมายเหตุ                                                                                                    |
|--------------------------------------------------------|-----|----------------------------------------------------------------------------------------------------|----------------------------------------------------------------------------------------------------|----------------------------------------------------------------------------------------------------|
| 3. คุณสมบัติ<br>ของอาจารย์<br>ผู้รับผิดชอบ<br>หลักสูตร |     | คุณวุฒิไม่ต่ำกว่า<br>ปริญญาเอก<br>หรือเทียบเท่า<br>หรือดำรงตำแหน่ง<br>รองศาสตราจารย์ขึ้นไป<br>ในสาขาวิชานั้น<br>หรือสาขาวิชาที่<br>สัมพันธ์กันจำนวน<br>อย่างน้อย 3 คน                                                                                                    | คุณวุฒิไม่ต่ำกว่า<br>ปริญญาเอก<br>หรือเทียบเท่า<br>หรือดำรงตำแหน่ง<br>ศาสตราจารย์ขึ้นไป<br>ในสาขาวิชานั้น<br>หรือสาขาวิชาที่<br>สัมพันธ์กันจำนวน<br>อย่างน้อย 3 คน                                                                                                    |                                                                                                    |
| <ol> <li>คุณสมบัติของ<br/>อาจารย์ผู้สอน</li> </ol>     |     | <ol> <li>อาจารย์ประจำ<br/>หรือผู้ทรงคุณวุฒิ<br/>ภายนอกสถาบัน<br/>มีคุณวุฒิปริญญาโท<br/>หรือดำรงตำแหน่ง<br/>ทางวิชาการ<br/>ไม่ต่ำกว่า<br/>ผู้ช่วยศาสตราจารย์<br/>ในสาขาวิชานั้น<br/>หรือสาขาวิชาที่<br/>สัมพันธ์กัน และ</li> <li>มีประสบการณ์<br/>ด้านการสอน และ</li> <li>มีประสบการณ์ใน<br/>การทำวิจัยที่ไม่ใช่<br/>ส่วนหนึ่งของการ<br/>ศึกษาเพื่อรับ<br/>ปริญญา</li> </ol> | <ol> <li>อาจารย์ประจำ<br/>หรือผู้ทรงคุณวุฒิ<br/>ภายนอกสถาบัน<br/>มีคุณวุฒิปริญญาเอก<br/>หรือดำรงตำแหน่ง<br/>ทางวิชาการ<br/>ไม่ต่ำกว่า<br/>รองศาสตราจารย์<br/>ในสาขาวิชานั้น<br/>หรือสาขาวิชานั้น<br/>หรือสาขาวิชาที่<br/>สัมพันธ์กัน และ</li> <li>มีประสบการณ์<br/>ด้านการสอน และ</li> <li>มีประสบการณ์ใน<br/>การทำวิจัยที่ไม่ใช่<br/>ส่วนหนึ่งของการ<br/>ศึกษาเพื่อรับ<br/>ปริญญา</li> </ol> | หลักสูตรปริญญาโท ตามบันทึกข้อความที่ ศธ 0506(4)/ว867<br>ลงวันที่ 18 ก.ค. 2555 กำหนดว่า ให้อาจารย์ที่มีคุณวุฒิระดับปริญญาเอก<br>เป็นอาจารย์ผู้สอนในหลักสูตรระดับปริญญาโทได้ แม้จะยังไม่มีผลงานวิจัย<br>หลังจากสำเร็จการศึกษา ทั้งนี้ ภายในระยะเวลา 2 ปี นับจากวันที่เริ่มสอน<br>จะต้องมีผลงานวิจัยจึงจะสามารถเป็นอาจารย์ผู้สอนในระดับปริญญาเอก<br>และเป็นอาจารย์ประจำหลักสูตร อาจารย์ที่ปรึกษาวิทยานิพนธ์ และอาจารย์<br>ผู้สอบวิทยานิพนธ์ในระดับปริญญาโทและปริญญาเอกได้ |

| เกณฑ์การประเมิน                                                                                                    | ตรี | Γn                                                                                                    | เอก                                                                                                    | หมายเหตุ                                                                                                    |
|----------------------------------------------------------------------------------------------------|-----|----------------------------------------------------------------------------------------------------|----------------------------------------------------------------------------------------------------|----------------------------------------------------------------------------------------------------|
| <ol> <li>คุณสมบัติของ<br/>อาจารย์ที่ปรึกษา<br/>วิทยานิพนธ์หลัก<br/>และอาจารย์<br/>ที่ปรึกษาการ<br/>ค้นคว้าอิสระ</li> </ol> |     | <ol> <li>เป็นอาจารย์ประจำ<br/>ที่มีคุณวุฒิ<br/>ปริญญาเอก หรือ<br/>ดำรงตำแหน่งทาง<br/>วิชาการไม่ต่ำกว่า<br/>รองศาสตราจารย์<br/>ในสาขาวิชานั้น<br/>หรือสาขาวิชานั้น<br/>หรือสาขาวิชาที่<br/>สัมพันธ์กัน และ</li> <li>มีประสบการณ์ใน<br/>การทำวิจัยที่ไม่ใช่<br/>ส่วนหนึ่งของการ<br/>ศึกษาเพื่อรับปริญญา</li> </ol>            | <ol> <li>เป็นอาจารย์ประจำ<br/>ที่มีคุณวุฒิ<br/>ปริญญาเอก หรือ<br/>ดำรงตำแหน่งทาง<br/>วิชาการไม่ต่ำกว่า<br/>รองศาสตราจารย์<br/>ในสาขาวิชานั้น<br/>หรือสาขาวิชาที่<br/>สัมพันธ์กัน และ</li> <li>มีประสบการณ์ใน<br/>การทำวิจัยที่ไม่ใช่<br/>ส่วนหนึ่งของการ<br/>ศึกษาเพื่อรับปริญญา</li> </ol>                                                      | <ul> <li>การพิจารณากรณีอาจารย์เกษียณอายุงานหรือลาออกจากราชการ ดังนี้</li> <li>1) หลักสูตรสามารถจ้างอาจารย์ที่มีคุณสมบัติตามเกณฑ์มาตรฐานหลักสูตร<br/>ซึ่งเกษียณอายุงานหรือลาออกจากราชการ กลับเข้ามาทำงานแบบเต็มเวลา<br/>หรือบางเวลาได้โดยใช้ระบบการจ้างพนักงานมหาวิทยาลัย คือมีสัญญาจ้าง<br/>ที่ให้ค่าตอบแทนเป็นรายเดือนและมีการกำหนดภาระงานไว้อย่างชัดเจน<br/>อาจารย์ดังกล่าวสามารถปฏิบัติหน้าที่เป็นอาจารย์ประจำหลักสูตร อาจารย์<br/>ที่ปรึกษาวิทยานิพนธ์หลัก อาจารย์ที่ปรึกษาวิทยานิพนธ์ร่วม อาจารย์ผู้สอบ<br/>วิทยานิพนธ์ และอาจารย์ผู้สอนได้</li> <li>2) "อาจารย์เกษียณอายุงาน" สามารถปฏิบัติหน้าที่อาจารย์ที่ปรึกษา<br/>วิทยานิพนธ์หลักได้ต่อไปจนนักศึกษาสำเร็จการศึกษา หากนักศึกษาได้รับ<br/>อนุมัติโครงร่างวิทยานิพนธ์ก่อนการเกษียณอายุ</li> </ul>                                                                                                    |
| 6. คุณสมบัติของ<br>อาจารย์ที่ปรึกษา<br>วิทยานิพนธ์ร่วม<br>(ถ้ามี)                                                          |     | <ol> <li>เป็นอาจารย์ประจำ<br/>หรือผู้ทรงคุณวุฒิ<br/>ภายนอกที่มีคุณวุฒิ<br/>ปริญญาเอกหรือ<br/>ดำรงตำแหน่งทาง<br/>วิชาการไม่ต่ำกว่า<br/>รองศาสตราจารย์<br/>ในสาขาวิชานั้น<br/>หรือสาขาวิชาที่<br/>สัมพันธ์กัน และ</li> <li>มีประสบการณ์ใน<br/>การทำวิจัยที่<br/>ไม่ใช่ส่วนหนึ่ง<br/>ของการศึกษา<br/>เพื่อรับปริญญา</li> </ol> | <ol> <li>เป็นอาจารย์ประจำ<br/>หรือผู้ทรงคุณวุฒิ<br/>ภายนอกที่มีคุณวุฒิ<br/>ปริญญาเอกหรือ<br/>ดำรงตำแหน่งทาง<br/>วิชาการไม่ต่ำกว่า<br/>รองศาสตราจารย์<br/>ในสาขาวิชานั้น<br/>หรือสาขาวิชานั้น<br/>หรือสาขาวิชาที่<br/>สัมพันธ์กัน และ</li> <li>มีประสบการณ์<br/>ในการทำวิจัยที่<br/>ไม่ใช่ส่วนหนึ่ง<br/>ของการศึกษา<br/>เพื่อรับปริญญา</li> </ol> | แนวทางบริหารเกณฑ์มาตรฐานหลักสูตรระดับอุดมศึกษา พ.ศ. 2548 ข้อ 7.6<br>ผู้เชี่ยวชาญเฉพาะ หมายถึง บุคลากรที่มีความรู้ความเชี่ยวชาญในสาขาวิชาที่<br>เปิดสอนเป็นอย่างดี ซึ่งอาจเป็นบุคลากรที่ไม่อยู่ในสายวิชาการ หรือเป็นผู้ทรงคุณวุฒิ<br>ภายนอกสถาบัน โดยไม่ต้องพิจารณาด้านคุณวุฒิและตำแหน่งทางวิชาการ<br>ผู้เชี่ยวชาญเฉพาะที่จะเป็นอาจารย์ที่ปรึกษาวิทยานิพนธ์หลัก ต้องเป็นบุคลากร<br>ประจำในสถาบันเท่านั้น ส่วนผู้เชี่ยวชาญเฉพาะที่จะเป็นอาจารย์ที่ปรึกษา<br>วิทยานิพนธ์ร่วม อาจเป็นบุคคลากรประจำในสถาบันหรือผู้ทรงคุณวุฒิภายนอก<br>สถาบันที่มีความรู้ ความเชี่ยวชาญและประสบการณ์สูงในสาขาวิชานั้นๆ เป็นที่<br>ยอมรับในระดับหน่วยงานหรือระดับกระทรวงหรือวงการวิชาชีพด้านนั้นเทียบได้<br>ไม่ต่ำกว่าระดับ 9 ขึ้นไป ตามหลักเกณฑ์และวิธีการที่สำนักงานคณะกรรมการ<br>ข้าราชการพลเรือนและหน่วยงานที่เกี่ยวข้องกำหนด<br>ในกรณีหลักสูตรปริญญาเอกไม่มีอาจารย์ที่ปรึกษาวิทยานิพนธ์ร่วม อาจารย์<br>ผู้สอบวิทยานิพนธ์ หรืออาจารย์ผู้สอน ที่ได้รับคุณวุฒิปริญญาเอก หรือไม่เป็น<br>ผู้ดำรงตำแหน่งทางวิชาการตั้งแต่รองศาสตราจารย์ขึ้นไปในสาขาวิชาที่เปิด<br>สอน สถาบันอุดมศึกษา อาจแต่งตั้งผู้เชี่ยวชาญเฉพาะด้านเทนเป็นกรณีๆ ไป<br>โดยความเห็นชอบของสภาสถาบันอุดมศึกษา และต้องแจ้งคณะกรรมการ<br>การอุดมศึกษาให้รับทราบการแต่งตั้งนั้นด้วย |

| เกณฑ์การประเมิน                                           | ตรี | Γn                                                                                                    | เอก                                                                                                    | หมายเหตุ                                                                                                    |
|-----------------------------------------------------------|-----|----------------------------------------------------------------------------------------------------|----------------------------------------------------------------------------------------------------|----------------------------------------------------------------------------------------------------|
| 7. คุณสมบัติของ<br>อาจารย์ผู้สอบ<br>วิทยานิพนธ์           |     | <ol> <li>อาจารย์ประจำ<br/>และผู้ทรงคุณวุฒิ<br/>ภายนอกสถาบัน<br/>ที่มีคุณวุฒิ<br/>ปริญญาเอก<br/>หรือเทียบเท่า หรือ<br/>ดำรงตำแหน่งทาง<br/>วิชาการไม่ต่ำกว่า<br/>รองศาสตราจารย์<br/>ในสาขาวิชานั้น<br/>หรือสาขาวิชานั้น<br/>หรือสาขาวิชาที่<br/>สัมพันธ์กัน และ</li> <li>มีประสบการณ์<br/>ในการทำวิจัยที่<br/>ไม่ใช่ส่วนหนึ่ง<br/>ของการศึกษา<br/>เพื่อรับปริญญา</li> </ol> | <ol> <li>1. อาจารย์ประจำ<br/>และผู้ทรงคุณวุฒิ<br/>ภายนอกสถาบัน<br/>ที่มีคุณวุฒิ<br/>ปริญญาเอก<br/>หรือเทียบเท่า หรือ<br/>ดำรงตำแหน่งทาง<br/>วิชาการไม่ต่ำกว่า<br/>รองศาสตราจารย์<br/>ในสาขาวิชานั้น<br/>หรือสาขาวิชานั้น<br/>หรือสาขาวิชาที่<br/>สัมพันธ์กัน และ</li> <li>2. มีประสบการณ์<br/>ในการทำวิจัยที่<br/>ไม่ใช่ส่วนหนึ่ง<br/>ของการศึกษา<br/>เพื่อรับปริญญา</li> </ol> |                                                                                                    |
| 8. การตีพิมพ์<br>เผยแพร่ผลงาน<br>ของผู้สำเร็จ<br>การศึกษา |     | (เฉพาะแผน ก เท่านั้น)<br>ต้องเป็นรายงาน<br>สืบเนื่องฉบับเต็มในการ<br>ประชุมทางวิชาการ<br>(proceedings) หรือ<br>วารสาร หรือสิ่งพิมพ์<br>วิชาการ ซึ่งอยู่ใน<br>รูปแบบเอกสาร<br>หรือสื่ออิเล็กทรอนิกส์                                                                                                    | วารสารหรือสิ่งพิมพ์<br>วิชาการที่มีกรรมการ<br>ภายนอกมาร่วม<br>กลั่นกรอง (peer<br>review) ซึ่งอยู่ใน<br>รูปแบบเอกสาร<br>หรือสื่ออิเล็กทรอนิกส์                                                                                                    | วิทยานิพนธ์ซึ่งเกี่ยวข้องกับสิ่งประดิษฐ์ การจดทะเบียนสิทธิบัตรหรืออนุสิทธิบัตร<br>สามารถทดแทนการตีพิมพ์ในวารสารหรือสิ่งพิมพ์ทางวิชาการได้ โดยพิจารณา<br>จากปีที่ได้รับสิทธิบัตร หรืออนุสิทธิบัตร ไม่ใช่ปีที่ขอจด |

| เกณฑ์การประเมิน                                                                                                    | ตรี | Γn                                                                                                    | เอก                                                                   | หมายเหตุ                                                                                                    |
|----------------------------------------------------------------------------------------------------|-----|----------------------------------------------------------------------------------------------------|-----------------------------------------------------------------------|----------------------------------------------------------------------------------------------------|
| <ol> <li>ภาระงาน<br/>อาจารย์ที่ปรึกษา<br/>วิทยานิพนธ์<br/>และการค้นคว้า<br/>อิสระในระดับ<br/>บัณฑิตศึกษา</li> </ol>                                                                                |     | <b>วิทยานิพนธ์</b><br>อาจารย์ 1 คน ต่อ<br>นักศึกษา 5 คน<br><b>การคันคว้าอิสระ</b><br>อาจารย์ 1 คน ต่อ<br>นักศึกษา 15 คน<br>หากเป็นที่ปรึกษาทั้ง<br>2 ประเภท ให้เทียบ<br>สัดส่วนนักศึกษาที่<br>ทำวิทยานิพนธ์ 1 คน<br>เทียบเท่ากับนักศึกษา<br>ที่ค้นคว้าอิสระ 3 คน | วิทยานิพนธ์<br>อาจารย์ 1 คน ต่อ<br>นักศึกษา 5 คน                      | <ul> <li>ประกาศกระทรวงศึกษาธิการ เรื่อง เกณฑ์มาตรฐานหลักสูตรระดับบัณฑิตศึกษา<br/>พ.ศ. 2548 ข้อ 10 กำหนดว่า อาจารย์ประจำ 1 คน ให้เป็นอาจารย์ที่ปรึกษาได้<br/>ไม่เกิน 5 คน หากหลักสูตรใดมีอาจารย์ประจำที่มีศักยภาพพร้อมที่จะดูแล<br/>นักศึกษาได้มากกว่า 5 คน ให้อยู่ในดุลยพินิจของสถาบันอุดมศึกษานั้น แต่ทั้งนี้<br/>ต้องไม่เกิน 10 คน เพื่อสนับสนุนนักวิจัยที่มีศักยภาพสูงที่มีความพร้อมทางด้าน<br/>ทุนวิจัยและเครื่องมือวิจัย รวมทั้งผู้ที่ดำเนินโครงการวิจัยขนาดใหญ่อย่างต่อเนื่อง<br/>ในการผลิตผลงาน</li> </ul> |
| <ol> <li>10. อาจารย์</li> <li>ที่ปรึกษา</li> <li>วิทยานิพนธ์และ</li> <li>การค้นคว้าอิสระ</li> <li>ในระดับบัณฑิต</li> <li>ศึกษามีผลงาน</li> <li>วิจัยอย่างต่อเนื่อง</li> <li>และสม่ำเสมอ</li> </ol> |     | <i>ควรมี</i> อย่างน้อย<br>1 เรื่องในรอบ 5 ปี<br>โดยนับรวมปีที่ประเมิน                                                                                                    | <i>ควรมี</i> อย่างน้อย<br>1 เรื่องในรอบ 5 ปี<br>โดยนับรวมปีที่ประเมิน | เป็นเจตนารมณ์ที่ประสงค์ให้มีการพัฒนางานวิจัยอย่างสม่ำเสมอ                                                                                                    |

| เกณฑ์การประเมิน                                           | ตรี                                                                                                    | Γn                                                                                                    | เอก          | หมายเหตุ |
|-----------------------------------------------------------|----------------------------------------------------------------------------------------------------|----------------------------------------------------------------------------------------------------|--------------|----------|
| 11. การปรับปรุง<br>หลักสูตรตาม<br>รอบระยะเวลา<br>ที่กำหนด | ต้องไม่เกิน 5 ปี<br>(จะต้องปรับปรุง<br>ให้เสร็จและอนุมัติ/<br>ให้ความเห็นซอบ<br>โดยสภามหาวิทยาลัย/<br>สถาบัน เพื่อให้<br>หลักสูตรใช้งาน<br>ในปีที่ 6)<br><b>หมายเหตุ</b> สำหรับ<br>หลักสูตร 5 ปี<br>ประกาศใช้ในปีที่ 7<br>หรือหลักสูตร 6 ปี<br>ประกาศใช้ในปีที่ 8) | ต้องไม่เกิน 5 ปี<br>(จะต้องปรับปรุง<br>ให้เสร็จและอนุมัติ/<br>ให้ความเห็นซอบ<br>โดยสภามหาวิทยาลัย/<br>สถาบัน เพื่อให้<br>หลักสูตรใช้งาน<br>ในปีที่ 6) |              |          |
| รวม                                                       | เกณฑ์ 3 ข้อ                                                                                                    | เกณฑ์ 11 ข้อ                                                                                                    | เกณฑ์ 11 ข้อ |          |

เกณฑ์การประเมินดังกล่าวเป็นไปตามเกณฑ์มาตรฐานหลักสูตร พ.ศ. 2548 และกรอบมาตรฐานคุณวุฒิระดับอุดมศึกษาแห่งชาติ พ.ศ. 2552 หากมีการ ประกาศใช้เกณฑ์มาตรฐานต่างๆ ที่เกี่ยวข้องใหม่ เกณฑ์การประเมินตามตัวบ่งชี้นี้จะต้องเป็นไปตามเกณฑ์มาตรฐานใหม่ฉบับที่ประกาศใช้ล่าสุด **ตัวบ่วชี้กี่ 1.1** การบริหารการจัดการหลักสูตรตามประกาศกระทรวงศึกษาธิการ เรื่อง เกณฑ์มาตรฐานหลักสูตรระดับปริญญาตรี และบัณฑิตศึกษา พ.ศ. 2558

1) หลักสูตรระดับปริญญาตรี

| เกณฑ์การประเมิน                                       | คุณลักษณะหลักสูตร                                                                                                    |                                                                                                    |  |  |  |  |  |
|-------------------------------------------------------|----------------------------------------------------------------------------------------------------|----------------------------------------------------------------------------------------------------|--|--|--|--|--|
|                                                       | ประเภทวิชาการ                                                                                                    | ประเภทวิชาชีพ / ปฏิบัติการ                                                                                                    |  |  |  |  |  |
| 1. จำนวนอาจารย์<br>ผู้รับผิดชอบ<br>หลักสูตร           | <ul> <li>- ไม่น้อยกว่า 5 คน และ</li> <li>- เป็นอาจารย์ผู้รับผิดซอบหลักสูตรเกินกว่า 1 หลักสูตรไม่ได้ แม่</li> <li>- ประจำหลักสูตรตลอดระยะเวลาที่จัดการศึกษาตามหลักสูตรน</li> </ul>                                                                                                    |                                                                                                    |  |  |  |  |  |
| 2. คุณสมบัติ<br>อาจารย์<br>ผู้รับผิดชอบ<br>หลักสูตร   | <ul> <li>คุณวุฒิระดับปริญญาโทหรือเทียบเท่า หรือดำรงตำแหน่ง<br/>ทางวิชาการไม่ต่ำกว่าผู้ช่วยศาสตราจารย์ ในสาขาที่ตรงหรือ<br/>สัมพันธ์กับสาขาวิชาที่เปิดสอน</li> <li>มีผลงานทางวิชาการอย่างน้อย 1 รายการในรอบ 5 ปีย้อนหลัง</li> </ul>                                                                                                    | <ul> <li>คุณวุฒิระดับปริญญาโทหรือเทียบเท่า หรือดำรงตำแหน่งทางวิชาการไม่ต่ำกว่า<br/>ผู้ช่วยศาสตราจารย์ ในสาขาที่ตรงหรือสัมพันธ์กับสาขาวิชาที่เปิดสอน</li> <li>มีผลงานทางวิชาการอย่างน้อย 1 รายการในรอบ 5 ปีย้อนหลัง</li> <li>อาจารย์ผู้รับผิดชอบหลักสูตร จำนวน 2 ใน 5 คน ต้องมีประสบการณ์ ในด้านการปฏิบัติการ</li> </ul> |  |  |  |  |  |
| 3. คุณสมบัติ<br>อาจารย์ประจำ<br>หลักสูตร              | <ul> <li>คุณวุฒิระดับปริญญาโทหรือเทียบเท่า หรือดำรงตำแหน่งทางวิชาการไม่ต่ำกว่าผู้ช่วยศาสตราจารย์ ในสาขาที่ตรงหรือสัมพันธ์กับสาขาวิชาที่เปิดสอน</li> <li>มีผลงานทางวิชาการอย่างน้อย 1 รายการในรอบ 5 ปีย้อนหลัง</li> <li>ไม่จำกัดจำนวนและประจำได้มากว่าหนึ่งหลักสูตร</li> </ul>                                                                                                    |                                                                                                    |  |  |  |  |  |
| 4. คุณสมบัติ<br>อาจารย์ผู้สอน                         | <ul> <li>อาจารย์ประจำ         <ul> <li>คุณวุฒิระดับปริญญาโทหรือเทียบเท่า หรือดำรงตำแหน่งทา<br/>หรือสาขาวิชาของรายวิชาที่สอน</li> <li>หากเป็นอาจารย์ผู้สอนก่อนเกณฑ์นี้ประกาศใช้ อนุโลมคุณวุ</li> <li>อาจารย์พิเศษ</li> <li>คุณวุฒิระดับปริญญาโท หรือคุณวุฒิปริญญาตรีหรือเทียบเห</li> <li>มีประสบการณ์ทำงานที่เกี่ยวข้องกับวิชาที่สอนไม่น้อยกว่า 6</li> <li>ทั้งนี้ มีชั่วโมงสอนไม่เกินร้อยละ 50 ของรายวิชา โดยมีอาจา</li> </ul> </li> </ul> | เงวิชาการไม่ต่ำกว่าผู้ช่วยศาสตราจารย์ ในสาขาวิชานั้น หรือสาขาวิชาที่สัมพันธ์กัน<br>เฒิระดับปริญญาตรีได้<br>ท่า และ<br>ร ปี<br>รย์ประจำเป็นผู้รับผิดชอบรายวิชานั้น                                                                                                    |  |  |  |  |  |
| 10. การปรับปรุง<br>หลักสูตรตามรอบ<br>ระยะเวลาที่กำหนด | <ul> <li>ต้องไม่เกิน 5 ปี ตามรอบระยะเวลาของหลักสูตร หรืออย่างน้อ</li> </ul>                                                                                                    | อยทุกๆ 5 ปี                                                                                                    |  |  |  |  |  |
| รวม                                                   | เกณฑ์ 5 ข้อ                                                                                                    | เกณฑ์ 5 ข้อ                                                                                                    |  |  |  |  |  |

จัดทำโดย กองพัฒนาคุณภาพการศึกษา โทร.1446 (ดาวน์โหลดคู่มือได้ที่ <u>www.qs.nu.ac.th/chesupport/</u>)

#### 2) หลักสูตรระดับปริญญาโทและเอก

| เกณฑ์การประเมิน                                 | หลักสูตรระดับบัณฑิตศึกษา                                                                                                    |                                                                                                    |  |  |  |  |  |
|-------------------------------------------------|----------------------------------------------------------------------------------------------------|----------------------------------------------------------------------------------------------------|--|--|--|--|--|
|                                                 | ปริญญาโท                                                                                                    | ปริญญาเอก                                                                                                    |  |  |  |  |  |
| 1. จำนวนอาจารย์<br>ผู้รับผิดชอบ<br>หลักสูตร     | <ul> <li>- ไม่น้อยกว่า 3 คน และ</li> <li>- เป็นอาจารย์ผู้รับผิดชอบหลักสูตรเกินกว่า 1 หลักสูตรไม่ได้ และ</li> <li>- ประจำหลักสูตรตลอดระยะเวลาที่จัดการศึกษาตามหลักสูตรนั้น</li> </ul>                                                                                                    |                                                                                                    |  |  |  |  |  |
| 2. คุณสมบัติอาจารย์<br>ผู้รับผิดชอบ<br>หลักสูตร | <ul> <li>คุณวุฒิระดับปริญญาเอกหรือเทียบเท่า หรือขั้นต่ำปริญญาโทหรือเทียบเท่า<br/>ที่มีตำแหน่งรองศาสตราจารย์ขึ้นไป</li> <li>มีผลงานทางวิชาการอย่างน้อย 3 รายการในรอบ 5 ปีย้อนหลัง<br/>โดยอย่างน้อย 1 รายการต้องเป็นผลงานวิจัย</li> </ul>                                                                                                    | <ul> <li>คุณวุฒิระดับปริญญาเอกหรือเทียบเท่า หรือขั้นต่ำปริญญาโท<br/>หรือเทียบเท่าที่มีตำแหน่งศาสตราจารย์ขึ้นไป</li> <li>มีผลงานทางวิชาการอย่างน้อย 3 รายการในรอบ 5 ปีย้อนหลัง<br/>โดยอย่างน้อย 1 รายการต้องเป็นผลงานวิจัย</li> </ul>                                                                                                    |  |  |  |  |  |
| 3. คุณสมบัติอาจารย์<br>ประจำหลักสูตร            | <ul> <li>คุณวุฒิขั้นต่ำปริญญาโทหรือเทียบเท่า</li> <li>มีผลงานทางวิชาการอย่างน้อย 3 รายการในรอบ 5 ปีย้อนหลัง<br/>โดยอย่างน้อย 1 รายการต้องเป็นผลงานวิจัย</li> </ul>                                                                                                    | <ul> <li>คุณวุฒิขั้นต่ำปริญญาเอกหรือเทียบเท่า หรือขั้นต่ำปริญญาโท<br/>หรือเทียบเท่าที่มีตำแหน่งรองศาสตราจารย์ขึ้นไป</li> <li>มีผลงานทางวิชาการอย่างน้อย 3 รายการในรอบ 5 ปีย้อนหลัง<br/>โดยอย่างน้อย 1 รายการต้องเป็นผลงานวิจัย</li> </ul>                                                                                                    |  |  |  |  |  |
| 4. คุณสมบัติ<br>อาจารย์ผู้สอน                   | <ul> <li>อาจารย์ประจำ</li> <li>คุณวุฒิระดับปริญญาโทหรือเทียบเท่า ในสาขาวิชานั้น</li> <li>หรือสาขาวิชาที่สัมพันธ์กัน หรือสาขาวิชาของรายวิชาที่สอน</li> <li>ต้องมีประสบการณ์ด้านการสอนและมีผลงานทางวิชาการ</li> <li>อย่างน้อย 1 รายการในรอบ 5 ปีย้อนหลัง</li> </ul>                                                                                                    | <ul> <li>อาจารย์ประจำ</li> <li>คุณวุฒิระดับปริญญาเอกหรือเทียบเท่า หรือขั้นต่ำปริญญาโท<br/>หรือเทียบเท่าที่มีตำแหน่งรองศาสตราจารย์ในสาขาวิชานั้น<br/>หรือสาขาวิชาที่สัมพันธ์กัน หรือสาขาวิชาของรายวิชาที่สอน</li> <li>ต้องมีประสบการณ์ด้านการสอนและมีผลงานทางวิชาการ<br/>อย่างน้อย 1 รายการในรอบ 5 ปีย้อนหลัง</li> </ul>                         |  |  |  |  |  |
|                                                 | <ul> <li>อาจารย์พิเศษ</li> <li>คุณวุฒิระดับปริญญาโทหรือเทียบเท่าในสาขาวิชานั้น หรือสาขาวิชา<br/>ที่สัมพันธ์กัน หรือสาขาวิชาของรายวิชาที่สอน</li> <li>มีประสบการณ์ทำงานที่เกี่ยวข้องกับวิชาที่สอนและมีผลงานทางวิชาการ<br/>อย่างน้อย 1 รายการในรอบ 5 ปีย้อนหลัง</li> <li>ทั้งนี้ มีชั่วโมงสอนไม่เกินร้อยละ 50 ของรายวิชา โดยมีอาจารย์ประจำ<br/>เป็นผู้รับผิดชอบรายวิชานั้น</li> </ul> | <ul> <li>อาจารย์พิเศษ</li> <li>คุณวุฒิระดับปริญญาเอกหรือเทียบเท่า หรือขั้นต่ำปริญญาโท<br/>หรือเทียบเท่า</li> <li>มีประสบการณ์ทำงานที่เกี่ยวข้องกับวิชาที่สอนและมีผลงาน<br/>ทางวิชาการอย่างน้อย 1 รายการในรอบ 5 ปีย้อนหลัง</li> <li>ทั้งนี้ มีชั่วโมงสอนไม่เกินร้อยละ 50 ของรายวิชา โดยมี<br/>อาจารย์ประจำเป็นผู้รับผิดชอบรายวิชานั้น</li> </ul> |  |  |  |  |  |

| เกณฑ์การประเมิน                                                                                                    | หลักสูตรระดับบัณฑิตศึกษา                                                                                                    |                                                                                                    |  |  |  |  |  |  |
|----------------------------------------------------------------------------------------------------|----------------------------------------------------------------------------------------------------|----------------------------------------------------------------------------------------------------|--|--|--|--|--|--|
|                                                                                                    | ปริญญาโท                                                                                                    | ปริญญาเอก                                                                                                    |  |  |  |  |  |  |
| <ol> <li>คุณสมบัติของ<br/>อาจารย์ที่ปรึกษา<br/>วิทยานิพนธ์หลัก<br/>และอาจารย์ที่ปรึกษา<br/>การค้นคว้าอิสระ</li> </ol> | <ul> <li>เป็นอาจารย์ประจำหลักสูตรที่มีคุณวุฒิปริญญาเอกหรือเทียบเท่า หรือ<br/>ขั้นต่ำปริญญาโทหรือเทียบเท่าและดำรงตำแหน่งทางวิชาการไม่ต่ำกว่า<br/>รองศาสตราจารย์ในสาขาวิชานั้น หรือสาขาวิชาที่สัมพันธ์กัน และ</li> <li>มีผลงานทางวิชาการอย่างน้อย 3 รายการในรอบ 5 ปีย้อนหลัง<br/>โดยอย่างน้อย 1 รายการต้องเป็นผลงานวิจัย</li> </ul>                                                                                                    | <ul> <li>เป็นอาจารย์ประจำหลักสูตรที่มีคุณวุฒิปริญญาเอกหรือเทียบเท่า<br/>หรือขั้นต่ำปริญญาโท หรือเทียบเท่าและดำรงตำแหน่งทางวิชาการ<br/>ไม่ต่ำกว่ารองศาสตราจารย์ในสาขาวิชานั้น หรือสาขาวิชาที่ส้มพันธ์กัน</li> <li>มีผลงานทางวิชาการอย่างน้อย 3 รายการในรอบ 5 ปีย้อนหลัง<br/>โดยอย่างน้อย 1 รายการต้องเป็นผลงานวิจัย</li> </ul>                                                                                                    |  |  |  |  |  |  |
| 6. คุณสมบัติของ<br>อาจารย์ที่ปรึกษา<br>วิทยานิพนธ์ร่วม<br>(ถ้ามี)                                                     | <ul> <li>อาจารย์ประจำ</li> <li>คุณวุฒิระดับปริญญาเอกหรือเทียบเท่า หรือขั้นต่ำปริญญาโท หรือเทียบเท่า<br/>ในสาขาวิชานั้น หรือสาขาวิชาที่สัมพันธ์กัน</li> <li>มีผลงานทางวิชาการอย่างน้อย 3 รายการในรอบ 5 ปีย้อนหลัง โดยอย่างน้อ</li> </ul>                                                                                                    | าและดำรงตำแหน่งทางวิชาการไม่ต่ำกว่ารองศาสตราจารย์<br>อย 1 รายการต้องเป็นผลงานวิจัย                                                                                                    |  |  |  |  |  |  |
|                                                                                                    | <ul> <li>ผู้ทรงคุณวุฒิภายนอก         <ul> <li>คุณวุฒิระดับปริญญาเอกหรือเทียบเท่า</li> <li>มีผลงานทางวิชาการที่ได้รับการตีพิมพ์เผยแพร่ในระดับชาติ ซึ่งตรงหรือ<br/>สัมพันธ์กับหัวข้อวิทยานิพนธ์หรือการค้นคว้าอิสระไม่น้อยกว่า 10 เรื่อง</li> </ul> </li> <li>หากไม่มีคุณวุฒิหรือประสบการณ์ตามที่กำหนดจะต้องมีความรู้<br/>ความเชี่ยวชาญและประสบการณ์สูงเป็นที่ยอมรับ ซึ่งตรงหรือสัมพันธ์<br/>กับหัวข้อวิทยานิพนธ์หรือการค้นคว้าอิสระ โดยผ่านความเห็นซอบ<br/>ของสภาสถาบันและแจ้ง กกอ. ทราบ</li> </ul> | <ul> <li>ผู้ทรงคุณวุฒิภายนอก</li> <li>คุณวุฒิระดับปริญญาเอกหรือเทียบเท่า</li> <li>มีผลงานทางวิชาการที่ได้รับการตีพิมพ์เผยแพร่ในระดับนานาชาติ<br/>ซึ่งตรงหรือสัมพันธ์กับหัวข้อวิทยานิพนธ์หรือการค้นคว้าอิสระ<br/>ไม่น้อยกว่า 5 เรื่อง</li> <li>หากไม่มีคุณวุฒิหรือประสบการณ์ตามที่กำหนดจะต้องมีความรู้<br/>ความเชี่ยวชาญและประสบการณ์สูงเป็นที่ยอมรับ ซึ่งตรง<br/>หรือสัมพันธ์กับหัวข้อวิทยานิพนธ์หรือการค้นคว้าอิสระ<br/>โดยผ่านความเห็นชอบของสภาสถาบันและแจ้ง กกอ. ทราบ</li> </ul> |  |  |  |  |  |  |
| 7. คุณสมบัติของ<br>อาจารย์ผู้สอบ<br>วิทยานิพนธ์                                                                       | <ul> <li>อาจารย์ผู้สอบวิทยานิพนธ์ ประกอบด้วย อาจารย์ประจำหลักสูตร<br/>และผู้ทรงคุณวุฒิจากภายนอกไม่น้อยกว่า 3 คน ประธานผู้สอบวิทยานิพนธ์<br/>ต้องไม่เป็นที่ปรึกษาวิทยานิพนธ์หลักหรือที่ปรึกษาวิทยานิพนธ์ร่วม</li> </ul>                                                                                                    | <ul> <li>อาจารย์ผู้สอบวิทยานิพนธ์ ประกอบด้วย อาจารย์ประจำหลักสูตร<br/>และผู้ทรงคุณวุฒิจากภายนอกไม่น้อยกว่า 5 คน ประธานผู้สอบ<br/>วิทยานิพนธ์ต้องเป็นผู้ทรงคุณวุฒิจากภายนอก</li> </ul>                                                                                                    |  |  |  |  |  |  |
|                                                                                                    | <ul> <li>อาจารย์ประจำหลักสูตร</li> <li>คุณวุฒิระดับปริญญาเอกหรือเทียบเท่า หรือขั้นต่ำปริญญาโท<br/>หรือเทียบเท่าและดำรงตำแหน่งทางวิชาการไม่ต่ำกว่ารองศาสตราจารย์<br/>ในสาขาวิชานั้น หรือสาขาวิชาที่สัมพันธ์กัน</li> <li>มีผลงานทางวิชาการอย่างน้อย 3 รายการในรอบ 5 ปีย้อนหลัง<br/>โดยอย่างน้อย 1 รายการต้องเป็นผลงานวิจัย</li> </ul>                                                                                                    | <ul> <li>อาจารย์ประจำหลักสูตร</li> <li>คุณวุฒิระดับปริญญาเอกหรือเทียบเท่า หรือขั้นต่ำปริญญาโท<br/>หรือเทียบเท่าและดำรงตำแหน่งทางวิชาการไม่ต่ำกว่า<br/>รองศาสตราจารย์ในสาขาวิชานั้น หรือสาขาวิชาที่สัมพันธ์กัน</li> <li>มีผลงานทางวิชาการอย่างน้อย 3 รายการในรอบ 5 ปีย้อนหลัง<br/>โดยอย่างน้อย 1 รายการต้องเป็นผลงานวิจัย</li> </ul>                                                                                                    |  |  |  |  |  |  |

| เกณฑ์การประเมิน                                                                                                    | หลักสูตรระดับบัณฑิตศึกษา                                                                                                    |                                                                                                    |  |  |  |  |  |
|----------------------------------------------------------------------------------------------------|----------------------------------------------------------------------------------------------------|----------------------------------------------------------------------------------------------------|--|--|--|--|--|
|                                                                                                    | ปริญญาโท                                                                                                    | ปริญญาเอก                                                                                                    |  |  |  |  |  |
|                                                                                                    | <ul> <li>ผู้ทรงคุณวุฒิภายนอก</li> <li>คุณวุฒิระดับปริญญาเอกหรือเทียบเท่า</li> <li>มีผลงานทางวิชาการที่ได้รับการตีพิมพ์เผยแพร่ในระดับชาติ ซึ่งตรง<br/>หรือสัมพันธ์กับหัวข้อวิทยานิพนธ์หรือการค้นคว้าอิสระไม่น้อยกว่า 10 เรื่อง</li> <li>หากไม่มีคุณวุฒิหรือประสบการณ์ตามที่กำหนดจะต้องมีความรู้<br/>ความเชี่ยวชาญและประสบการณ์สูง เป็นที่ยอมรับ ซึ่งตรง<br/>หรือสัมพันธ์กับหัวข้อวิทยานิพนธ์หรือการค้นคว้าอิสระ<br/>โดยผ่านความเห็นชอบของสภาสถาบันและแจ้ง กกอ. ทราบ</li> </ul> | <ul> <li>ผู้ทรงคุณวุฒิภายนอก</li> <li>คุณวุฒิระดับปริญญาเอกหรือเทียบเท่า</li> <li>มีผลงานทางวิชาการที่ได้รับการตีพิมพ์เผยแพร่ในระดับนานาชาติ ซึ่งตรง<br/>หรือสัมพันธ์กับหัวข้อวิทยานิพนธ์หรือการค้นคว้าอิสระไม่น้อยกว่า 5 เรื่อง</li> <li>หากไม่มีคุณวุฒิหรือประสบการณ์ตามที่กำหนดจะต้องมีความรู้<br/>ความเชี่ยวชาญและประสบการณ์สูง เป็นที่ยอมรับ ซึ่งตรง<br/>หรือสัมพันธ์กับหัวข้อวิทยานิพนธ์หรือการค้นคว้าอิสระ<br/>โดยผ่านความเห็นชอบของสภาสถาบันและแจ้ง กกอ. ทราบ</li> </ul> |  |  |  |  |  |
| 8. การตีพิมพ์เผยแพร่<br>ผลงานของผู้สำเร็จ<br>การศึกษา                                                                                                    | <ul> <li>แผน ก1</li> <li>ต้องได้รับการยอมรับให้ตีพิมพ์ในวารสารระดับชาติหรือนานาชาติที่มี<br/>คุณภาพตามประกาศของ กกอ.</li> </ul>                                                                                                    | <ul> <li>แบบ 1</li> <li>ต้องได้รับการยอมรับให้ตีพิมพ์ในวารสารระดับชาติหรือนานาชาติที่มี<br/>คุณภาพตามประกาศของ กกอ. อย่างน้อย 2 เรื่อง</li> </ul>                                                                                                    |  |  |  |  |  |
|                                                                                                    | <ul> <li>แผน ก2         <ul> <li>ต้องได้รับการยอมรับให้ตีพิมพ์ในวารสารระดับชาติหรือนานาชาติที่มี<br/>คุณภาพตามประกาศของ กกอ. หรือนำเสนอต่อที่ประชุมวิชาการ<br/>โดยบทความที่นำเสนอได้รับการตีพิมพ์ในรายงานสืบเนื่องจาก<br/>การประชุมทางวิชาการ (Proceeding)</li> </ul> </li> </ul>                                                                                                    | <ul> <li>แบบ 2         <ul> <li>ต้องได้รับการยอมรับให้ตีพิมพ์ในวารสารระดับชาติหรือนานาชาติที่มี<br/>คุณภาพตามประกาศของ กกอ.</li> </ul> </li> </ul>                                                                                                    |  |  |  |  |  |
|                                                                                                    | <ul> <li>แผน ข</li> <li>รายงานการค้นคว้าหรือส่วนหนึ่งของการค้นคว้าอิสระต้องได้รับ<br/>การเผยแพรในลักษณะใดลักษณะหนึ่งที่สืบค้นได้</li> </ul>                                                                                                    |                                                                                                    |  |  |  |  |  |
| 9. ภาระงาน       • วิทยานิพนธ์       - อาจารย์คุณวุฒิปริญญาเอก 1 คนต่อนักศึกษา 5 คน         อาจารย์ที่ปรึกษา       • การค้นคว้าอิสระ       - อาจารย์คุณวุฒิปริญญาเอก 1 คนต่อนักศึกษา 15 คน         วิทยานิพนธ์และ       • การค้นคว้าอิสระ       - อาจารย์คุณวุฒิปริญญาเอก 1 คนต่อนักศึกษา 15 คน         ภารก้นคว้าอิสระใน       • หากอาจารย์คุณวุฒิปริญญาเอกและมีตำแหน่งทางวิชาการ หรือปริญญาโทและมีตำแหน่งทางวิชาการร         ระดับบัณฑิตศึกษา       • หากเป็นที่ปรึกษาทั้ง 2 ประเภทให้เทียบสัดส่วนนักศึกษาที่ทำวิทยานิพนธ์ 1 คนเทียบเท่ากับนักศึกษาที่ค่ |                                                                                                    |                                                                                                    |  |  |  |  |  |
| 10. การปรับปรุง<br>หลักสูตรตามรอบ<br>ระยะเวลาที่กำหนด                                                                                                    | - ต้องไม่เกิน 5 ปี ตามรอบระยะเวลาของหลักสูตร หรืออย่างน้อยทุกๆ 5 ปี                                                                                                    |                                                                                                    |  |  |  |  |  |
| รวม                                                                                                    | เกณฑ์ 10 ข้อ                                                                                                    | เกณฑ์ 10 ข้อ                                                                                                    |  |  |  |  |  |

54 | คู่มือการประกันคุณภาพการศึกษาภายใน ระดับอุดมศึกษา พ.ศ. 2557

จัดทำโดย กองพัฒนาคุณภาพการศึกษา โทร.1446 (ดาวน์โหลดคู่มือได้ที่ <u>www.qs.nu.ac.th/chesupport/</u>)

# หมวดที่ 1 ข้อมูลทั่วไป (Input – อาจารย์ผู้รับผิดชอบหลักสูตร)

<u>อาจารย์ผู้รับผิดชอบหลักสูตร (มคอ 2)</u>

- 1. กรอกชื่อโดยใช้ Key word เพื่อค้นหา
- 2. คลิก √ หน้าชื่อที่ต้องการ
- จากนั้นกดปุ่ม "เพิ่ม"

| S WebQA - Home Page × +                               |     |       |       |                              |                                |                                 |                                             |           |                  |
|-------------------------------------------------------|-----|-------|-------|------------------------------|--------------------------------|---------------------------------|---------------------------------------------|-----------|------------------|
| $\leftarrow$ $\rightarrow$ C $\blacktriangle$ Not sec | ure | 202.4 | 44.13 | 3 <b>9.56</b> /cheqa3d2      | 561/course/cata                | 1/TeacherDO.aspx?               | rk=1 0&o=                                   |           |                  |
| CHE QA 3                                              | ר   |       |       | ปีออรส์อาเอ วรระ             |                                | น้อมอะชื่อไป                    |                                             |           |                  |
| ONLINE SYSTEM                                         | _   |       | #     | ชื่อ                         | สกุล                           | ดำแหน่งทางวิชาการ               | วุฒิการศึกษา                                |           |                  |
| Search                                                | Q   |       |       | อา                           |                                |                                 |                                             |           | <b>รศวร</b> [254 |
| งหมวกที่ 1 ข้างเองชั่วไป                              |     | ข้    |       | อานนท์                       | เรื่องขจร                      | ปฏิบัติการ                      | ปริญญาตรี                                   |           | ัดร ปรับบ        |
| N ม 10 N I บอมู่ส N I เบ                              |     | ີວຳ   |       | ธนสาร                        | เงสันเทียะ                     | ปฏิบัติการ                      | ปริญญาตรี                                   |           |                  |
| 🗎 ข้อมูลหลักสูตร                                      |     | ٦     |       | ธานี                         | โกสุม                          | ปฏิบัติการ                      | ปริญญาตรี                                   |           |                  |
|                                                       |     |       |       | มาโนชญ์                      | สองแกะ                         | ปฏิบัติการ                      | ปริญญาตรี                                   |           |                  |
| 📥 Input                                               | ~   |       |       | อัจจิมา                      | หุ่นฉัตร                       | ปฏิบัติการ                      | ปริญญาตรี                                   |           |                  |
| อาจารย์ผู้รับผิดชอบหลักสูตร                           |     |       |       | ศีวดล                        | พรมภาพ                         | -                               | มัธยมศึกษาดอนปลาย/<br>ประกาศนียบัตรวิชาชีพ( | (ปวช.)    |                  |
| อาจารย์ประจำหลักสูตร                                  |     |       |       | จรวยพร                       | คำเอื้อ                        | -                               | ปริญญาตรี                                   |           |                  |
| อาจารย์ผัสอน                                          |     | -     |       | นัฎ                          | ชูศรศิริกุล                    | ปฏิบัติการ                      | ปริญญาโท                                    |           |                  |
| ู้<br>สถานที่จัดการเรียนการสอน                        |     |       | Pag   | e 1 of 612 (4892 it          | tems) 📧 <b>1</b> 2 3           | 4 5 6 7 610                     | ) 611 612 💽                                 |           |                  |
| 🛃 ประเภิมตัวน่าชื่                                    | ,   |       |       |                              |                                |                                 |                                             | Close     |                  |
| ם את האמינים 📈                                        | <   |       | 1600  | )500113729 อานนเ             | ń                              |                                 |                                             | ~         |                  |
|                                                       |     |       | B     | เพิ่ม                        |                                |                                 |                                             |           |                  |
|                                                       |     |       |       | เลือก ดำแหน่ง                | งทางวิชาการ                    | ชื่ออาจารย์ประจำเ               | หลักสูตร                                    | วุฒิการศึ | กษาสูงสุด        |
|                                                       |     |       |       | สาขา/วิทยาเขต:               |                                |                                 |                                             |           |                  |
|                                                       |     |       |       | 📃 ผู้ช่วยศา                  | าสตราจารย์                     | อนามัย นาอุดม                   |                                             | ปริญญาเ   | .อก              |
|                                                       |     |       |       | 📃 ผู้ช่วยศา                  | าสตราจารย์                     | เกตุจันทร์ จำปาไร               | ชยศรี                                       | ปริญญาเ   | .อก              |
|                                                       |     |       |       | 📃 ผู้ช่วยศา                  | าสตราจารย์                     | ทวีศักดิ์ ศิริพรไพบ             | ູເລຍ໌                                       | ปริญญาเ   | .อก              |
|                                                       |     |       | บัน   | ทึกเลือกไ <u>ปเป็น อาจ</u> า | าย์ผู้รับผิด <u>ชอบ(ณ.สิ้น</u> | รอบปีการศึกษาที่ปร <u>ะเม</u> ิ | u)                                          |           |                  |

# หมวดที่ 1 ข้อมูลทั่วไป (Input – อาจารย์ผู้รับผิดชอบหลักสูตร)

อาจารย์ผู้รับผิดชอบหลักสูตร (ณ สิ้นปีการศึกษาที่ประเมิน)

- 1. คลิก √ หน้าชื่อที่ต้องการทั้งหมด
- จากนั้นกดปุ่ม "เลือกไปเป็น อาจารย์ผู้รับผิดชอบ (ณ สิ้นปีการศึกษาที่ประเมิน)"

| เลือก | ลือกอาจารย์             |                               |                             |                         |                    |           |                     |           |             |              |                      |               |
|-------|-------------------------|-------------------------------|-----------------------------|-------------------------|--------------------|-----------|---------------------|-----------|-------------|--------------|----------------------|---------------|
| B     | 💾 ဟိုသ                  |                               |                             |                         |                    |           |                     |           |             |              |                      |               |
|       |                         |                               |                             |                         |                    |           |                     |           |             |              |                      |               |
|       | เลือก                   | ดำแหน่งทางวิชากา              | 15                          | ชื่ออาจารย์ประจำหลัก    | สูดร               | วุฒิการศึ | กษาสูงสุด           | ประเภท    |             | การรับผิด    | ชอบ                  | ลบ            |
|       | ∃ สาขา/วิทยาเขด:        |                               |                             |                         |                    |           |                     |           |             |              |                      |               |
|       |                         | ผู้ช่วยศาสตราจารย์            |                             | อนามัย นาอุดม           |                    | ปริญญา    | อก                  | อาจารย์ปร | ะจำหลักสูตร | <u>คลิ</u> ศ | าเพื่อระบุ           | Delete        |
|       |                         | ผู้ช่วยศาสตราจารย์            |                             | เกตุจันทร์ จำปาไชยศรี   | ŧ                  | ปริญญา    | อก                  | อาจารย์ปร | ะจำหลักสูดร |              |                      | Delete        |
|       |                         | ผู้ช่วยศาสตราจารย์            |                             | ทวีศักดิ์ ศิริพรไพบูลย์ |                    | ปริญญาเ   | อก                  | อาจารย์ปร | ะจำหลักสูตร |              |                      | Delete        |
| 📩 อ   | มาจาย์ผู้จั<br>กอาจารย์ | ຈັນผิดชอบ (ณ สิ้ <sup>1</sup> | นปีการศึกษ                  | าที่ประเมิน)            |                    |           |                     |           |             |              |                      |               |
| B     | เพิ่ม                   |                               |                             |                         |                    | <b>~</b>  |                     |           |             |              |                      |               |
|       | ดำแหน่งท                | างวิชาการ                     | ชื่ออาจารย์ประ              | จำหลักสูดร              | วุฒิการศึกษาสูงสุด | 1         | ประเภท              |           | แสดงประวัติ | การรับ       | บผิดชอบ              | ลบ            |
|       | สาขา/วิทย               | บาเขต:                        |                             |                         |                    |           |                     |           |             |              |                      |               |
|       | ผู้ช่วยศาส              | ดราจารย์                      | เกตุจันทร์ จำป <sup>ะ</sup> | าไชยศรี                 | ปริญญาเอก          |           | อาจารย์ประจำหลักสูต | 15        | More Info   | P            | <u>เลิกเพื่อระบุ</u> | Delete        |
|       | ผู้ช่วยศาส              | ตราจารย์                      | ทวีศักดิ์ ศิริพรไ           | พบูลย์                  | ปริญญาเอก          |           | อาจารย์ประจำหลักสูต | 15        | More Info   | <u>ค</u>     | <u>เลิกเพื่อระบุ</u> | <u>Delete</u> |
|       | ผู้ช่วยศาส              | ดราจารย์                      | อนามัย นาอุดม               | 1                       | ปริญญาเอก          |           | อาจารย์ประจำหลักสูต | 15        | More Info   | <u>ค</u>     | เลิกเพื่อระบุ        | Delete        |

## More Info (การกรอกข้อมูลอาจารย์ ระดับการศึกษา ตำแหน่งทางวิชาการ ผลงานทางวิชาการและงานสร้างสรรค์)

| *    | 📩 อาจาย์ผู้รับผิดชอบ (ณ สิ้นปีการศึกษาที่ประเมิน) |                          |                    |                      |             |                      |               |  |  |  |
|------|---------------------------------------------------|--------------------------|--------------------|----------------------|-------------|----------------------|---------------|--|--|--|
| เลือ | ุ่มกอาจารย์                                       |                          |                    |                      |             |                      |               |  |  |  |
|      |                                                   |                          |                    |                      |             |                      |               |  |  |  |
| C    | ( <sup>1</sup> ) เพิ่ม                            |                          |                    |                      |             |                      |               |  |  |  |
|      | ดำแหน่งทางวิชาการ                                 | ชื่ออาจารย์ประจำหลักสูตร | วุฒิการศึกษาสูงสุด | ประเภท               | แสดงประวัดิ | การรับผิดชอบ         | ລນ            |  |  |  |
|      | สาขา/วิทยาเขด:                                    |                          |                    |                      |             |                      |               |  |  |  |
|      | ผู้ช่วยศาสตราจารย์                                | เกตุจันทร์ จำป่าไชยศรี   | ปริญญาเอก          | อาจารย์ประจำหลักสูตร | More Info   | <u>คลิกเพื่อระบุ</u> | Delete        |  |  |  |
|      | ผู้ช่วยศาสตราจารย์                                | ทวีศักดิ์ ศิริพรไพบูลย์  | ปริญญาเอก          | อาจารย์ประจำหลักสูตร | More Info   | <u>คลิกเพื่อระบุ</u> | <u>Delete</u> |  |  |  |
|      | ผู้ช่วยศาสตราจารย์                                | อนามัย นาอุดม            | ปริญญาเอก          | อาจารย์ประจำหลักสูตร | More Info   | <u>คลิกเพื่อระบุ</u> | Delete        |  |  |  |

#### More Info

## ข้อมูลส่วนแรก กรอกรายละเอียด ดังนี้

- วุฒิการศึกษาสูงสุด
- ตำแหน่งทางวิชาการ
- ประสบการณ์การสอน

## เมื่อกรอกข้อมูลครบแล้วให้คลิกปุ่ม "**บันทึกข้อมูลส่วนแรก**"

| ebQA - Home Page × S CHE QA Online System × +                                                                                                    | - 0         |
|----------------------------------------------------------------------------------------------------|-------------|
| C 💿 Not secure   202.44.139.56/cheqa3d2561/course/cata1/moreInfo.aspx?zid=3409901144796                                                                                                    | ☆ \varTheta |
| วิชาเอก/วิทยาเขต<br>♥<br>✔Reload<br>ชื่อ-สกุล: ผู้ช่วยศาสตราจารย์เกตุจันทร์ จำปาไชยศรี                                                                                                    |             |
| ช้อมูลส่วนแรก<br>บันทักประวัติการศึกษาสูงสุด ปริญญาเอก ▼<br>บันทึกดำแหน่งทางวิชาการ ผู้ช่วยศาสตราจารย์ ▼<br>ประสบการณ์การ การทำการสอน:<br>โ≣ Source   B I i = :::: @ @ @ [2] [2] □ เ= โฐ • २ • Font ▼ Size ▼ |             |
|                                                                                                    |             |

## ข้อมูลส่วนที่ 2 คุณสมบัติอาจารย์ที่ปรึกษาวิทยานิพนธ์หลัก/การค้นคว้าอิสระ

- กดปุ่ม "New" จากนั้นกรอกข้อมูล ประเภทการเป็นที่ปรึกษา ชื่อนักศึกษา และหัวข้อวิทยานิพนธ์/การค้นคว้าอิสระ
- จากนั้น กดปุ่ม "Update"

| 📩 ข้อมูลส่วนที่ 2<br>คุณสมบัติอาจารย์ที่ปรึกษาวิทยานิพนธ์หลัก / การคันค | าว้าอิสระ             |                 |                      |
|-------------------------------------------------------------------------|-----------------------|-----------------|----------------------|
| New ประเภทการเป็นที่ปรึกษา                                              | ชื่อนักเรียน/นักศึกษา | หัวข้อวิทยาโ    | พนธ์/การคันคว้าอิสระ |
| บระเภทการเบนทบรกษา                                                      | N 1997                | ชอนกเรยน/นกดกษา |                      |
| หัวข้อวิทยานิพนธ์/การด้นดว้าอิสระ                                       |                       | ]               |                      |
|                                                                         |                       |                 | Update Cancel        |

## ข้อมูลส่วนที่ 3 ประวัติการศึกษา

- กดปุ่ม "New" กรอกข้อมูล ระดับการศึกษา ปีที่จบการศึกษา ชื่อหลักสูตร กลุ่มสาขาวิชา และชื่อสถาบัน
- จากนั้น กดปุ่ม "Update"

| 📩 ข้อมูลส่วนที่ 3 |                        |                 |                           |                    |                       |                                     |  |  |
|-------------------|------------------------|-----------------|---------------------------|--------------------|-----------------------|-------------------------------------|--|--|
| New               | รหัสระดับการศึกษาที่จบ | ปีที่จบการศึกษา | ชื่อหลักสูตรที่จบการศึกษา | กลุ่มสาขาวิชาที่จบ | สาขาวิชาที่จบการศึกษา | ชื่อสถาบันที่จบการศึกษา             |  |  |
| Edit Delete       | ปริญญาโท               | 2541            | M.S.                      | Statistics         | Statistics            | University of Wisconsin             |  |  |
| Edit Delete       | ปริญญาตรี              | 2531            | วิทยาศาสตรบัณฑิต          | Statistics         | ឥតិព័                 | มหาวิทยาลัยเกษตรศาสตร์              |  |  |
| Edit Delete       | ปริญญาเอก              | 2546            | Ph.D.                     | Statistics         | Statistics            | University of California, Riverside |  |  |

#### ผลงานวิชาการ/งานสร้างสรรค์

- กดปุ่ม "New" กรอกข้อมูล ชื่อผลงาน และเกณฑ์มาตรฐาน (1 ปีย้อนหลังตามปีปฏิทิน)
- จากนั้น กดปุ่ม "Update"

| ข้อมูลผส                     | ข้อมูลผลงาบวิชาการ/งานสร้างสรรศ์                                                                                                    |                                                                                                    |  |  |  |  |  |  |  |
|------------------------------|----------------------------------------------------------------------------------------------------|----------------------------------------------------------------------------------------------------|--|--|--|--|--|--|--|
| New                          | ชื่อผลงานวิชาการ/งานสร้างสรรค์                                                                                                    | เกณฑ์มาตรฐาน                                                                                                    |  |  |  |  |  |  |  |
| <u>Edit</u><br>Delete        | ศาธิญา เกตุบั้น, , เกตุจันทร์ จำปาไชยศรี. การเปรียบเทียบสถิติทดสอบภาวะสารูปสนิทดีสำหรับการ<br>แจกแจงแบบปกติ. วารสารการประชุมวิชาการระดับชาติ วิทยาศาสตร์วิจัย ครั้งที่ 10; 24-25<br>พฤษภาคม 2561; มหาวิทยาลัยมหาสารคาม. มหาสารคาม; 2561, หน้า 62-70.                                                                                                    | บทความวิจัยหรือบทความวิชาการฉบับสมบูรณ์ที่ดีพิมพ์ในรายงานสืบเนื่องจากการประชุมวิชาการระดับชาติ; 0.2                                                                                                    |  |  |  |  |  |  |  |
| <u>Edit</u><br><u>Delete</u> | Tinochai K, Sukparungsee K, Jampachaisri K, Areepong Y. Empirical Bayes prediction for<br>variables process mean in sequential sampling plan. Proceedings of the International<br>MultiConference of Engineers and Computer Scientists 2018, Vol II (IMECS 2018), March<br>14-16, 2018, Hong Kong, pp. 1-6.                                                             | บทความวิรัยหรือบทความวิชาการอบับสมบูรณ์ที่ดีพัมพ์ในรายงานสืบเนื่องจากการประชุมวิชาการระดับบาบาชาติ หรือในวารสาร<br>วิชาการระดับชาติที่มีอยู่ในฐานข่อมูล ตามประกาศ ก.พ.อ. หรือระบเบียบคณะกรรมการการอุดมศึกษาว่าด้วย หลักเกณฑ์การ<br>พิจารณาวารสารทางวิชาการสำหรับการเผยแพร่ผลงานทางวิชาการ พ.ศ.2556 ; 0.4                                                                                                    |  |  |  |  |  |  |  |
| <u>Edit</u><br>Delete        | Srivilai J, Nontakhot K, Nutuan T, Waranuch N, Khorana N, Wisuthiprot W, Scholfield CN,<br>Jampachaisri K, Ingkaninan K. Sesquiterpene-enriched extract of Curcuma aeru-ginosa<br>Roxb. Retards axillary hair growth: a randomized, placebo-controlled, dou-ble-blind study.<br>Skin Pharmacology Physiol. 2018;31:99-106. Doi: 10.1159/000486 136.<br>(MEDLINE/PubMed) | บทความวิจัยหรือบทความวิชาการที่ดีพิมพในวารสารวิชาการระดับบานาชาติที่มีอยู่ในฐานข่อมูล ตามประกาศ ก.พ.อ. หรือระเบียบ<br>คณะกรรมการการอุดมศึกษาว่าด้วย หลักเกณฑ์การพิจารณาวารสารทางวิชาการสำหรับการเผยแพร่ผลงานทางวิชาการ<br>พ.ศ.2556; 1                                                                                                    |  |  |  |  |  |  |  |
| <u>Edit</u><br>Delete        | Siriyasatien P, Chadsuthi S, Jampachasri K, Kesorn K. Dengue epidemics prediction: a<br>survey of the state-of-the-art based on data science processes. IEEE Access.<br>2018;6:53757-95. (Scopus)                                                                                                    | บทความวิรัยหรือบทความวิชาการที่ดีพิมพ์ในวารสารวิชาการระดับนานาชาติที่มีอยู่ในฐานข้อมูล ตามประกาศ ก.พ.อ. หรือระเบียบ<br>คณะกรรมการการอุดมศึกษาว่าด้วย หลักเกณฑ์การพิจารณาวารสารทางวิชาการสำหรับการเผยแพร่ผลงานทางวิชาการ<br>พ.ศ.2556; 1                                                                                                    |  |  |  |  |  |  |  |
| <u>Edit</u><br>Delete        | Yamrubboon D, Thongteeraparp A, Bodhisuwan W, Jampachaisri K, Volodin A. Zero inflated<br>negative binomial-Sushila distribution: some properties and applications in count data with<br>many zeros. Journal of Probability and Statistical Science. 2018;16(2):151-163.                                                                                                | บทความวิจัยหรือบทความวิชาการที่ดีพิมพ์ในวารสารวิชาการระดับนานาชาติที่มีอยู่ในฐานข้อมูล ตามประกาศ ก.พ.อ. หรือระเบียบ<br>คณะกรรมการการอุดมศึกษาว่าด้วย หลักเกณฑ์การที่จารณาวารสารทางวิชาการสำหรับการแผนเพริผลงานทางวิชาการ พ.ศ.2556<br>แต่สถาบันปาแลนธลาสถาบันอนุมัติแตะรัสหว่าเป็นประการที่ให้กราบเป็นการทั่วไป และแจวไป้เท้าพอ./กอ. หราบกายไป 30 วันบับ<br>แต่วันที่ออกประกาศ (ซึ่งไม่อยู่ใน Beall's list) หรือดีพิมพ์ในวารสารวิชาการที่ปรากฏในฐานข้อมูล TCI กลุ่มที่ 1; 0.8 |  |  |  |  |  |  |  |

#### ผลงานวิชาการ/งานสร้างสรรค์

- กดปุ่ม "New" กรอกจำนวนผลงานที่ได้รับการอ้างอิง (5 ปีย้อนหลังนับตามปีปฏิทิน)
- จากนั้น กดปุ่ม "Update"

| จำนวนบทความของอาจารย์ที่ได้รับก | านวนบทความของอาจารย์ที่ได้รับการอ้างอิงในฐานข้อมูล TCI และ Scopus |  |  |  |  |  |  |  |  |
|---------------------------------|-------------------------------------------------------------------|--|--|--|--|--|--|--|--|
| New                             | จำนวน                                                             |  |  |  |  |  |  |  |  |
| Edit Delete                     |                                                                   |  |  |  |  |  |  |  |  |
|                                 |                                                                   |  |  |  |  |  |  |  |  |

# หมวดที่ 1 ข้อมูลทั่วไป (Input – อาจารย์ประจำหลักสูตร)

| S WebQA - Home Page         | ×       | +      |                                 |                                   |                                    |                                 |                               |               |         |             | -       | ٥        | >   |
|-----------------------------|---------|--------|---------------------------------|-----------------------------------|------------------------------------|---------------------------------|-------------------------------|---------------|---------|-------------|---------|----------|-----|
| ← → C ③ Not secure          | e   202 | .44.13 | 39.56/cheqa3d256                | 1/course/cata1/Teac               | her.aspx?k=1 0&o=                  | -                               |                               |               |         |             |         | ☆ (      | 9   |
|                             | E       | #      | ปีออรซื้อพอ 2561<br>ชื่อ        | สกุล                              | ร้อ¶งIรองเออน<br>ตำแหน่งทางวิชาการ | -<br>วุฒิการศึกษา               | 👰 nu_eqda                     | l_sci 🕋       | ?       | o;          | A       | A        | ۲   |
| Search                      | Q       |        |                                 |                                   |                                    |                                 | รศวร[25450201102768][จำนวนสา: | <b>ยา</b> 01  | _       |             |         |          |     |
| หมวดที่ 1 ข้อมูดทั่วไป      | 1       | ป้ 📃   | วัชรชีพ                         | ศศิตรานนท์                        | ปฏิบัติการ                         | ปริญญาตรี                       | ตร ปรับปรุง พ.ศ. 2559 ) 🗙 )   | 🚯 optio       | n > 🛛 🔇 | 3 พิมพ์รายง | านการปร | ะเมินดนเ | ເລຈ |
|                             | Ĵ       | ) î    | ธนกฤด                           | รสแก้ว                            | ปฏิบัติการ                         | ปริญญาตรี                       |                               |               |         |             |         |          |     |
| 📄 ข้อมูลหลักสูตร            |         | 1      | ทวีทรัพย์                       | เขยผักแว่น                        | อาจารย์                            | ปริญญาเอก                       |                               |               |         |             |         |          |     |
| 📥 Input                     |         |        | สันดิ                           | สัดย์ฌุชนม์                       |                                    | ประกาศนียบัตรวิชาชีพ<br>ชั้นสูง |                               |               |         |             |         |          |     |
| La input                    |         |        | ขัณฑพงศ์                        | เนื่องโนราช                       | ปฏิบัติการ                         | ปริญญาตรี                       |                               |               |         |             |         |          |     |
| อาจารย์ผู้รับผิดชอบหลักสูตร |         |        | นิภาภัทร                        | เจริญไทย                          | ผู้ช่วยศาสตราจารย์                 | ปริญญาเอก                       |                               |               |         |             |         |          |     |
| อาจารย์ประจำหลักสูตร        |         |        | นัฏ                             | ชูศรศิริกุล                       | ปฏิบัติการ                         | ปริญญาโท                        |                               |               |         |             |         |          |     |
| อาจารย์ผู้สอน               |         |        | ลักษณา                          | คุณพระรักษ์                       | -                                  | ปริญญาโท                        |                               |               |         |             |         |          | _   |
| สถานที่จัดการเรียนการสอน    |         | Pag    | e 1 of 612 (4892 item           | is) 🔝 <mark>1</mark> 2 3 4 5      | 6 7 610 611                        | 612 🗈                           |                               |               |         |             |         |          |     |
| 🛃 ประเบินด้วม่งชื้          | ,       |        |                                 |                                   |                                    | Close                           |                               |               |         |             |         |          |     |
|                             | `       |        |                                 |                                   |                                    | <b>~</b>                        | [                             |               |         |             |         |          |     |
|                             |         | 8      | เพิ่ม                           |                                   |                                    |                                 |                               |               |         |             |         |          |     |
|                             |         |        | เลือก ตำแหน่งา                  | างวิชาการ                         | ชื่ออาจารย์ประจำห                  | ลักสูดร                         | วุฒิการศึกษาสูงสุด            | ประเภท        |         |             | ດນ      |          |     |
|                             |         |        | สาขา/วิทยาเขด:                  |                                   |                                    |                                 |                               |               |         |             |         |          |     |
|                             |         |        | 🧾 ผู้ช่วยศาส                    | เตราจารย์                         | เกตุจันทร์ จำปาไช                  | ยศรี                            | ปริญญาเอก                     | อาจารย์ประจำห | ลักสูตร |             | De      | lete     | _   |
|                             |         |        | 🧾 ผู้ช่วยศาส                    | (ตราจารย์                         | ทวีศักดิ์ ศิริพรไพบูเ              | ดย์                             | ปริญญาเอก                     | อาจารย์ประจำห | ลักสูตร |             | De      | lete     |     |
|                             |         |        | 🧾 ผู้ช่วยศาส                    | เตราจารย์                         | อนามัย นาอุดม                      |                                 | ปรัญญาเอก                     | อาจารย์ประจำห | ลักสูดร |             | De      | lete     |     |
|                             |         | บับ    | ทึกเลือกไปเป็นอ <u>าจารย</u> ์: | ประจำหลักสูดร (ณ. <u>สิ้นรอ</u> ะ | บปีการศึกษาที่ประ <u>เมิน)</u>     |                                 |                               |               |         |             |         |          |     |

้วิธีการกรอกข้อมูลใช้วิธีการเดียวกับ **การกรอกข้อมูลอาจารย์ผู้รับผิดชอบหลักสูตร** 

**หมวดที่ 1 ข้อมูลทั่วไป** (Input – อาจารย์ผู้สอน)

้วิธีการกรอกข้อมูลใช้วิธีการเดียวกับ **การกรอกข้อมูลอาจารย์ผู้รับผิดชอบหลักสูตร** 

| S WebQA - Home Page                                      | × ·    | +                                                                                                    |                                                        |                                                                 |                                   |                                     |              |              | -          | ٥                          | ×        |
|----------------------------------------------------------|--------|----------------------------------------------------------------------------------------------------|--------------------------------------------------------|-----------------------------------------------------------------|-----------------------------------|-------------------------------------|--------------|--------------|------------|----------------------------|----------|
| $\leftrightarrow$ $\rightarrow$ C $\odot$ Not secure   2 | 202.44 | .139.56/cheqa3d25                                                                                                  | 61/course/cata1/Te                                     | acherL.aspx?k=1 08                                              | ko=                               |                                     |              |              | 1          | θ                          | :        |
| <u>CHE QA</u> 3D                                         | #      | ชื่อ                                                                                                    | สกุล                                                   | ⊷*่-พ_เ<br>ตำแหน่งทางวิชาการ                                    | วุฒิการศึกษา                      | 👰 nu_eqdd_sci                       | #            | 0 ¢;         |            | <b>A</b> (                 | •        |
| Search Q                                                 |        |                                                                                                    |                                                        |                                                                 |                                   | แรศวร[25450201102768][จำนวนสาขา 0]  |              |              |            |                            | . 1      |
| หมวดที่ 1 ข้อมูลทั่วไป                                   |        | วัชรชิพ                                                                                                    | ศศัตราบบท่                                             | ปฏิบัติการ                                                      | ปริญญาตรี                         | เส็ตร ปรบปรุง พ.ศ. 2559 ) 🗙 )       | end option > | 🛛 พมพราย     | งานการประเ | มบดบเอง                    |          |
|                                                          |        | <u>รนกฤต</u>                                                                                                    | รถแกว                                                  | บฏบตการ                                                         | ນຮັບຄວາວດ                         | -                                   |              |              |            |                            |          |
| 📑 ข่อมูลหลักสูตร                                         |        | สันดิ                                                                                                    | สัดย์ญชนม์                                             | -                                                               | ประกาศนียบัตรวิชาชี<br>ขั้นสูง    | n                                   |              |              |            |                            |          |
| 🎽 Input 🗸 🗸                                              |        | ขัณฑพงศ์                                                                                                    | เนื่องโนราช                                            | ปฏิบัติการ                                                      | ปริญญาตรี                         |                                     |              |              |            |                            |          |
| อาจารย์ผู้รับผิดชอบหลักสูตร                              |        | บุณยสฤษฎ์                                                                                                    | อเนกสุข                                                | ผู้ช่วยศาสตราจารย์                                              | ปริญญาเอก                         |                                     |              |              |            |                            |          |
| อาจารย์ประจำหลักสูตร                                     |        | ŭฏ                                                                                                    | ชูศรศิริกุล                                            | ปฏิบัติการ                                                      | ปริญญาโท                          |                                     |              |              |            |                            |          |
| อาจารย์ผู้สอน                                            |        | ลักษณา                                                                                                    | คุณพระรักษ์                                            | -                                                               | ปริญญาโท                          |                                     |              |              |            |                            |          |
| สถานที่จัดการเรียนการสอน                                 | Pa     | ge 1 of 612 (4892 iten                                                                                             | ns) 📧 1 2 3 4 5                                        | 6 7 610 611                                                     | 612 🔁                             |                                     |              |              |            |                            |          |
|                                                          |        |                                                                                                    |                                                        |                                                                 | Close                             |                                     |              |              |            |                            |          |
| 🚾 บระเมนดวบงช 🧹 🤇                                        |        |                                                                                                    |                                                        |                                                                 |                                   |                                     |              |              |            |                            |          |
|                                                          |        |                                                                                                    |                                                        |                                                                 |                                   |                                     |              |              |            |                            |          |
|                                                          | 6      | เพม                                                                                                    |                                                        |                                                                 |                                   |                                     |              |              |            |                            |          |
|                                                          |        | ดำแหน่งทางวิชาการ                                                                                                  | ชื่ออาจา                                               | รย์ประจำหลักสูดร                                                | วุฒิการ                           | รึกษา วันเดือนปีที่เข้าทำงาน        | วันเดือ      | อนปีที่ลาออก |            | ລນ                         |          |
|                                                          |        | สาขา/วิทยาเขด:                                                                                                    |                                                        |                                                                 |                                   |                                     |              |              |            |                            |          |
|                                                          |        | ผู้ช่วยศาสตราจารย์                                                                                                 | อนามัย                                                 | นาอุดม                                                          | ປຣີໜູໜູ"                          | เอก                                 |              |              |            | Delete                     |          |
|                                                          |        | อาจารย์                                                                                                    | กัดยา บุ                                               | ญหล้า                                                           | ປຣີບີບີ.                          | เอก                                 |              |              |            | Delete                     |          |
|                                                          |        | ผูชวยศาสตราจารย<br>อาจารณ์                                                                                         | ทวศกด<br>สวพร สิ                                       | ครพร เพบูลย<br>พันธนะ                                           | ປຣູດເດ.                           | lan                                 |              |              |            | Delete                     |          |
|                                                          |        | <mark>ตำแหน่งหางวิชาการ</mark><br>สาขา/วิทยาเขต:<br>ผู้ช่วยศาสตราจารย์<br>อาจารย์<br>ผู้ช่วยศาสตราจารย์<br>อาจารย์ | ชื่ออาจา<br>อนามัย<br>กัลยา บุ<br>หรีศักดิ์<br>สวพร สิ | รย์ประสาหลักสูตร<br>มาอุดม<br>ญหล้า<br>ศิริพรไพบูลย์<br>ฟฟันชนะ | ງສູນດາ:<br>ປູຊີເດີດ.<br>ປູຊີເດີດ. | รักษา วันเดือบปีที่เข้าทำงาน<br>เอก | วับเดี       | อนปีที่ลาออก |            | ຄນ<br>Dele<br>Dele<br>Dele | te<br>te |

## (Input – สถานที่จัดการเรียนการสอน)

- คลิกปุ่ม "เพิ่ม" กรอกข้อมูลสถานที่จัดการเรียนการสอน จากกดปุ่ม "Update"

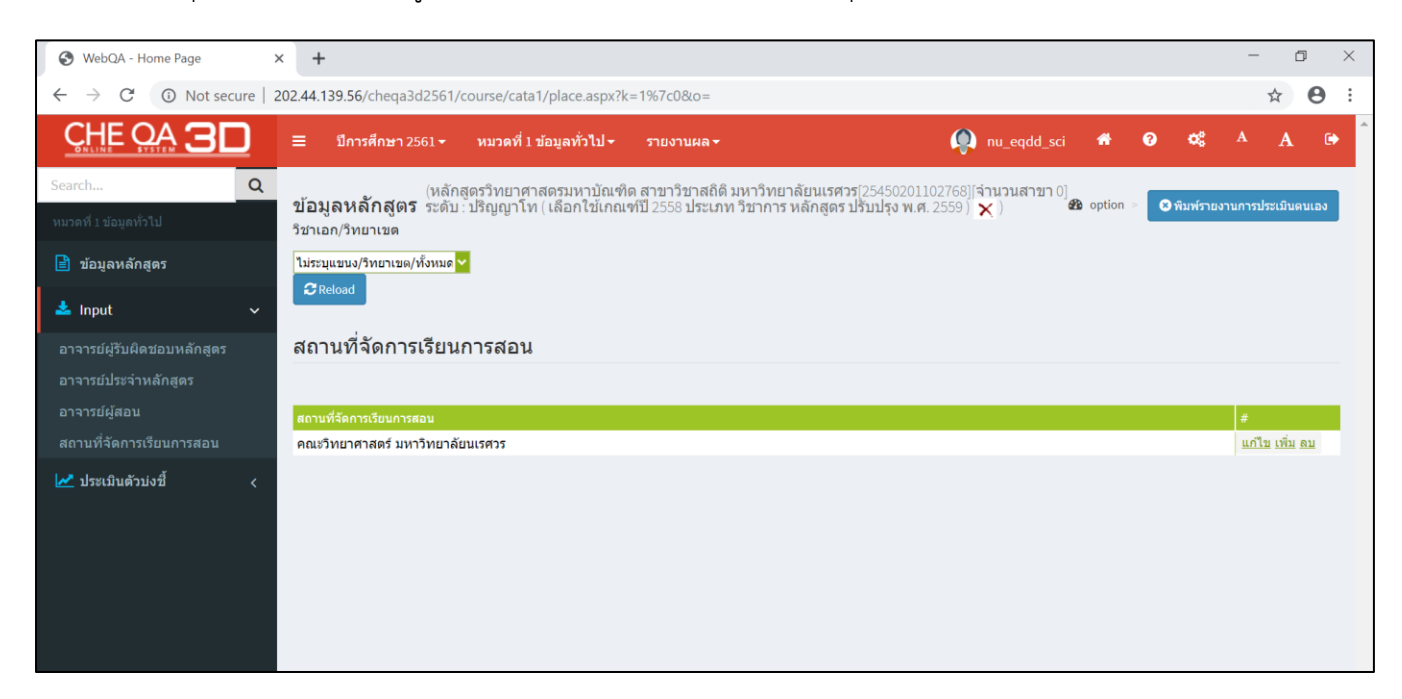

## หมวดที่ 1 ข้อมูลทั่วไป

การประเมินตัวบ่งชี้ 1.1

คลิกปุ่ม "บันทึกผลการดำเนินงาน"

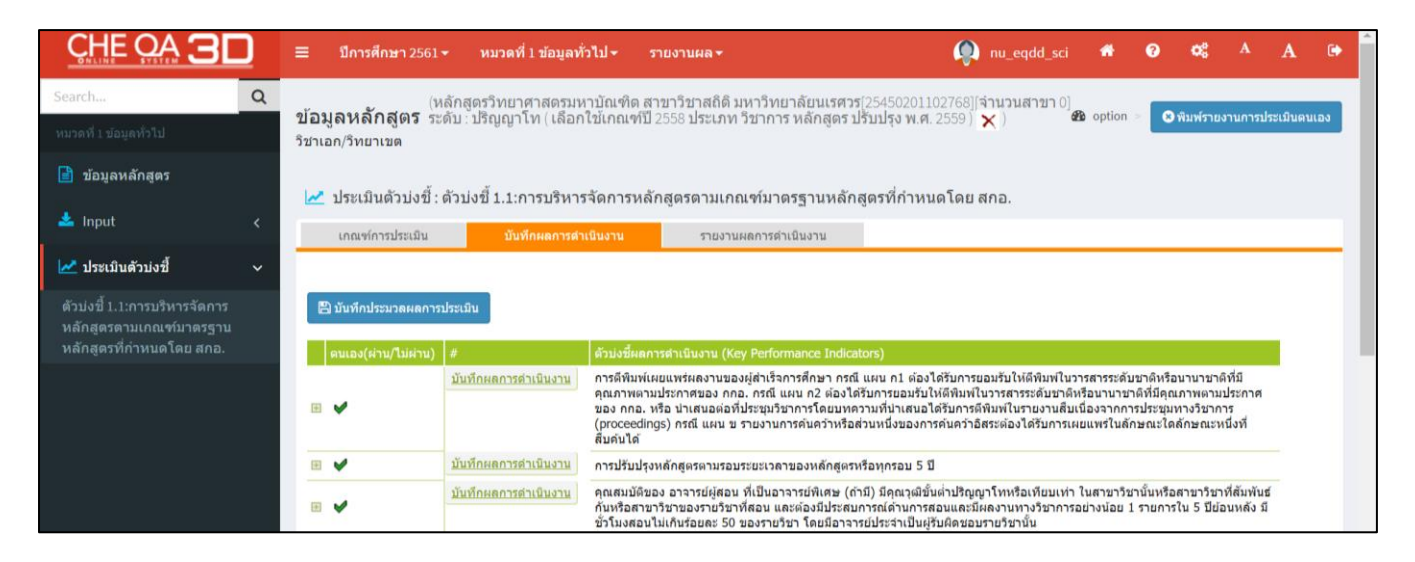

- คลิก "ผ่าน"
- อธิบายผลการดำเนินงานตามหัวข้อ
- แนบเอกสาร หรือ หลักฐาน

Link ระบบจัดเก็บเอกสารปี 61 <u>www.qs.nu.ac.th/fileche61/</u>

| ดนเอง(ผ่าน/ไม่ผ่าน) # | สวนร์ชี่ผลการสำเนินงาน (Key Performance Indicators)                                                                                                    |
|-----------------------|----------------------------------------------------------------------------------------------------|
| •                     | การดังหมุ่นอนเหน่องานของผู้ที่เรื่อการศึกษา ครั้น แกม ข่อมารับการของบับได้ดับหรีบวรสารสอบขาดที่ขึ้นคุณภาพตามประกาศของ คกอ. ครณี แผน ค2 ข่อมารับได้ดับหรีบารสารสอบขาดที่รับ<br>คุณภาพตามประกาศของ กกอ. หรือ นำหน่องข่างไปขณาวิชาการโดยบทความที่นำเสนอได้วินการที่สมพันธายงานโซเน็ตมจากการประชุมทางวิชาการ (proceedings) ครณี แผน ข รายงานการค้นคว้าหรือสวนครั้งของการค้นคว้าอีสระด้องได้วิบ<br>การผดแหร้านศึกษณะใดศึกษณาสืบที่มีหมือนได้ |
| ອນເອລ(ທ່ວນ/ໃນທ່ວນ)    | ® dru                                                                                                    |
|                       | ● birnu                                                                                                    |
|                       | Source B I I II II II II II II II II II II II                                                                                                    |
|                       | หลักสุดรกำหนดให้นิสิตที่ศึกษาในหลักสุดรวท.ม. (สายาวิชาสถ์ดี) บุกคน จะต่อมีการดีหับหน่ผยแหร่ผองานในวาสารระดับชาติหวีอนานาชาติที่มีคุณภาพตามประกาศของ กกอ. (แผน ก แบบ ก 1) หรือนำเสนอต่อที่ประชุมวิชาการ โดยบทความที่นำเสนอฉบับ<br>สมบูรณ์ได้วิบการดีหับหนึ่นรายงานตืบนี้องจากการประชุมทางวิชาการ (Proceedings) (แผน ก แบบ ก 2) ก่อนส่าเร็จการศึกษา                                                                                       |
|                       | หมายเหตุ ใบปีการศึกษา 2561 มีนิสิตในหลักสูตร 1 คน คือ นางสาวทศพร ม่วงงาน (นิสิตแคน ก แบบ ก 2) ที่เข้าร่วมนำเสนอผลงานวิจัยในที่ประชุมวิชาการสถิติระดับนานาชาติ ประจำปี 2561 (ICAS 2018) และบทความที่นำเสนอได้รับการดีพื้มพ์ในรายงานสืบ<br>เนื่องจากการประชุมวิชาการ (Proceeding)                                                                                                    |
|                       |                                                                                                    |
| ผลการดำเนินงาน        |                                                                                                    |
|                       |                                                                                                    |
|                       |                                                                                                    |
|                       |                                                                                                    |
|                       |                                                                                                    |
|                       |                                                                                                    |
|                       |                                                                                                    |
|                       |                                                                                                    |
|                       |                                                                                                    |
| รายการหลักฐาน         | <u>เลกสาร 1.1-80</u> แสงานรีชของนางสารพศพร มังงวัน ในราชงานสื้นเนื่องจากการ<br>ประชุมที่สารที่ 16.5 2018                                                                                                    |
|                       |                                                                                                    |
|                       |                                                                                                    |
|                       |                                                                                                    |
|                       | <u>Uedate Cancel</u>                                                                                                    |

เมื่อกรอกผลการดำเนินงานครบทุกข้อ จากนั้น คลิกปุ่ม "บันทึกประมวลผลการประเมิน"

| S WebQA - Home Page                                         | × +                                    |                                                |                                                                             |                                                                                                    |
|-------------------------------------------------------------|----------------------------------------|------------------------------------------------|-----------------------------------------------------------------------------|----------------------------------------------------------------------------------------------------|
| $\leftrightarrow$ $\rightarrow$ C $\bigcirc$ Not secure   : | 202.44.139.56/cheqa3d2                 | 561/course/cata1/KPI1                          | _12558.aspx?                                                                | k=1%7c13&o=                                                                                                    |
| CHE OA 3D                                                   | ≡ ปีการศึกษา 2561                      | . <del>-</del> หมวดที่ 1 ข้อมูลท               | ้่วไป <del> -</del> ราย                                                     | ยงานผล - 👰 กบ                                                                                                    |
| Search Q<br>หมวดที่ 1 ข้อมูลทั่วไป                          | ู่ข้อมูลหลักสูตร ร<br>วิชาเอก/วิทยาเขต | หลักสูดรวิทยาศาสตรม<br>ะดับ : ปริญญาโท ( เลือก | งาบัณฑิต สาข<br>1ใช้เกณฑ์ปี 25                                              | มาวิชาสถิติ มหาวิทยาลัยนเรศวร[25450201102768][จำน<br>558 ประเภท วิชาการ หลักสูดร ปรับปรุง พ.ศ. 2559 ) 🗙 )                                                                                                    |
| 🖹 ข้อมูลหลักสูตร                                            |                                        | ต้างเวลี่ 1 1 การบริหา                         | ເລັດດວຣາເລັດ                                                                | สุดรถวาม คณะตั้งเวตรรรวมหนักสุดรชื่อวาหมดโดย สุดจ                                                                                                    |
| 📥 Input 🧹                                                   | เกณฑ์การประเมิน                        | มันทึกผลการด่                                  | ง พุตภา 13 คุณภาย<br>1เนินงาน                                               | รายงานผลการดำเนินงาน                                                                                                    |
| 🛃 ประเมินดัวบ่งชี้ 🛛 🗸                                      |                                        |                                                |                                                                             |                                                                                                    |
|                                                             | 🖺 บันทึกประมวลผลการ                    | รประเมิน                                       |                                                                             |                                                                                                    |
|                                                             | ดนเอง(ผ่าน/ไม่ผ่าน)                    | #                                              | ตัวบ่งชี้ผลการเ                                                             | ดำเนินงาน (Key Performance Indicators)                                                                                                    |
|                                                             | •                                      | <u>บันทึกผลการดำเนินงาน</u>                    | การดีพิมพ์เผย<br>คุณภาพตามปร<br>ของ กกอ. หรือ<br>(proceedings)<br>สืบคันได้ | แพร่ผลงานของผู้สำเร็จการศึกษา กรณี แผน ก1 ต้องได้รับการยอมรับ<br>ระกาศของ กกอ. กรณี แผน ก2 ต้องได้รับการยอมรับให้ดีพิมพ์ในวาร<br>อ น่าเสนอต่อที่ประชุมวิชาการโดยบทความที่น่าเสนอได้รับการดีพิมพ์<br>) กรณี แผน ข รายงานการคันคว้าหรือส่วนหนึ่งของการคันคว้าอิสระดั      |
|                                                             | <b>•</b>                               | <u>บันทึกผลการดำเนินงาน</u>                    | การปรับปรุงหล่                                                              | จักสูตรตามรอบระยะเวลาของหลักสูตรหรือทุกรอบ 5 ปี                                                                                                    |
|                                                             | • 🖌                                    | <u>บันทึกผลการดำเนินงาน</u>                    | คุณสมบัติของ<br>กันหรือสาขาวิ:<br>ชั่วโมงสอนไม่เ                            | อาจารย์ผู้สอน ที่เป็นอาจารย์พิเศษ (ถ้ามี) มีคุณวุฒิขั้นต่ำปริญญาโท<br>ชาของรายวิชาที่สอน และต่องมีประสบการณ์ด้านการสอนและมีผลงา<br>เกินร้อยละ 50 ของรายวิชา โดยมีอาจารย์ประจำเป็นผู้รับผิดชอบรายวิ                                                                      |
|                                                             | ۲                                      | บันทึกผลการดำเนินงาน                           | คุณสมบัติของส<br>โทหรือเทียบเบ<br>วิชาการอย่างน้<br>คุณวุฒิปริญญา           | อาจารย์ที่ปรึกษาวิทยานิพนธ์ร่วม (ถ้ามี) กรณี เป็นอาจารย์ประจำต้อง/<br>ท่าและดำรงดำแหน่งทางวิชาการไม่ต่ำกว่ารองศาสตราจารย์ ในสาขา?<br>เอย 3 รายการใน 5 ปีย้อนหลัง โดยอย่างน้อย 1 รายการต้องเป็นผลง<br>นอกหรือเทียบเท่าและมีผลงานทางวิชาการที่ได้รับการตีพิมพ์เผยแพร<br>- |

#### ส่วนที่ 2 Upload ไฟล์ รายงานผลเกณฑ์ตามการประเมินของหลักสูตร

- คลิกเมนู "รายงานผลการประเมิน"

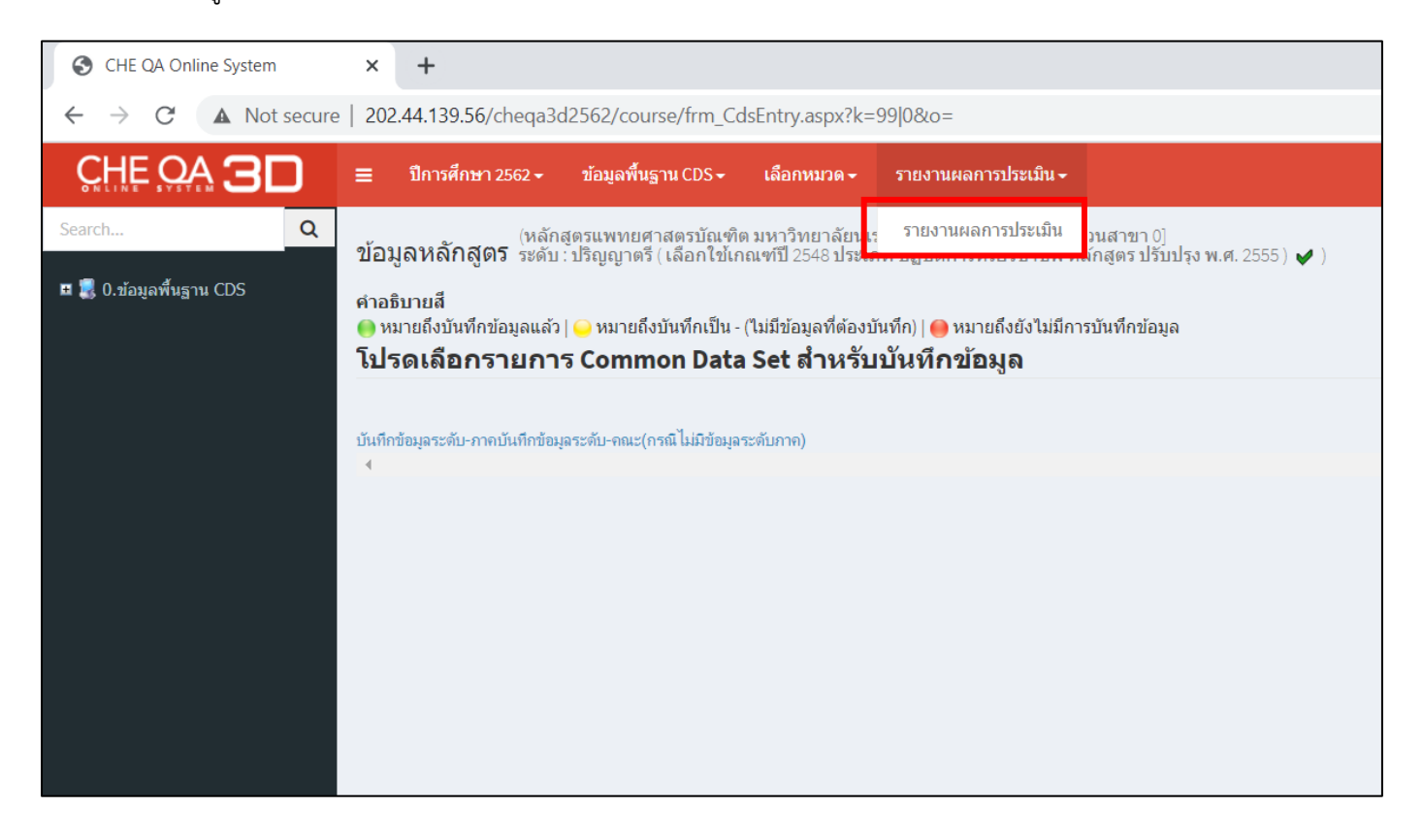

- กรอกข้อมูลการประเมิน เช่น ชื่อเกณฑ์ประเมิน รายละเอียด รายการหลักฐาน และคะแนนการประเมิน

<u>\*\*\* ทั้งนี้หลักสูตรต้องแนบ "รายงานผลการประเมินฯ (CAR) จากคณะกรรมการในรูปแบบไฟล์ PDF" เพื่อเป็นหลักฐานในการประเมิน \*\*\*</u>

| •            | WebQA                | - Home Page                                                                                                    |                  | × +                                      |                |                       |                 |                |                  |           |  |        |                                       |     |          |         |         | 0  | — | ٥    | ×   |
|--------------|----------------------|----------------------------------------------------------------------------------------------------|------------------|------------------------------------------|----------------|-----------------------|-----------------|----------------|------------------|-----------|--|--------|---------------------------------------|-----|----------|---------|---------|----|---|------|-----|
| $\leftarrow$ | $\rightarrow$ C      | A Not                                                                                                    | t secure         | 202.44.139.56/cheqa3d2562                | /course/AdminA | .pprove2.aspx?k=      | 99 0&o=         |                |                  |           |  |        |                                       |     |          | Q       | ☆       | ×  | * | =, ( | ) : |
| CHE          | ຊ ≡                  | ปีการศึกษา 2!                                                                                                    | 562 <del>-</del> | ข้อมูลพื้นฐาน CommonDataset <del>-</del> | รายงานผลการปร  | ะเมิน <del>-</del>    |                 |                |                  |           |  |        |                                       | nu_ | eqdd_bec | *       | 8       | 08 | A | A    | •   |
| : (<br>*     | 2<br>ข้อมู<br>วิชาเฮ | (หลักสูตรบริหารธุรกิจมหาบัณฑิต[T255800000005][จำนวนสาขา 0]<br>ข้อมูลหลั๊กสูตร ระดับ : ปริญญาโท (เลือกใช้เกณฑ์ปี 2558 ประเภท วิชาการ หลักสูตร ปรับปรุง พ.ศ. 2560 ) 🎺 )<br>วิชาเอก/วิทยาเขต |                  |                                          |                |                       |                 |                |                  |           |  | option | ption > 🛛 🙁 พิมพ์รายงานการประเมินตนเล |     |          |         |         |    |   |      |     |
|              | *                    | รายงานผลกา                                                                                                    | เรประเมิน        |                                          |                |                       |                 |                |                  |           |  |        |                                       |     |          |         |         |    |   |      |     |
|              |                      | ี่≌ยืนฮัมการส่ง หมายเหตุ:หากท่านกดยืนยันการส่งแล้วจะไม่สามารถแก้ไขข้อมูลได้อีก                                                                                                    |                  |                                          |                |                       |                 |                |                  |           |  |        |                                       |     |          |         |         |    |   |      |     |
|              | ชื่อเ                | เกณฑ์การประเมิน                                                                                                    | 5                | ายละเอียดผลการประเมิน                    | น              | คะแบนผลการประเมิน (54 |                 |                |                  |           |  |        | น) คะแนนหรือผลการประเมินสำหรับ        |     |          |         | บบอื่นๆ |    |   |      |     |
|              | ABE                  | EST21                                                                                                    | ٦                | ด้รับการรับรอง Re-Acredited จาก ABEST.   | 21             |                       | หนังสือรับรอง จ | จาก ABEST21 ใเ | ในการรับรอง Re-/ | Acredited |  |        |                                       | 5   |          | ผ่านการ | รับรอง  |    |   |      |     |
|              | 4                    |                                                                                                    |                  |                                          |                |                       |                 |                |                  |           |  |        |                                       |     |          |         |         |    |   |      |     |
|              |                      |                                                                                                    |                  |                                          |                |                       |                 |                |                  |           |  |        |                                       |     |          |         |         |    |   |      |     |
|              |                      |                                                                                                    |                  |                                          |                |                       |                 |                |                  |           |  |        |                                       |     |          |         |         |    |   |      |     |